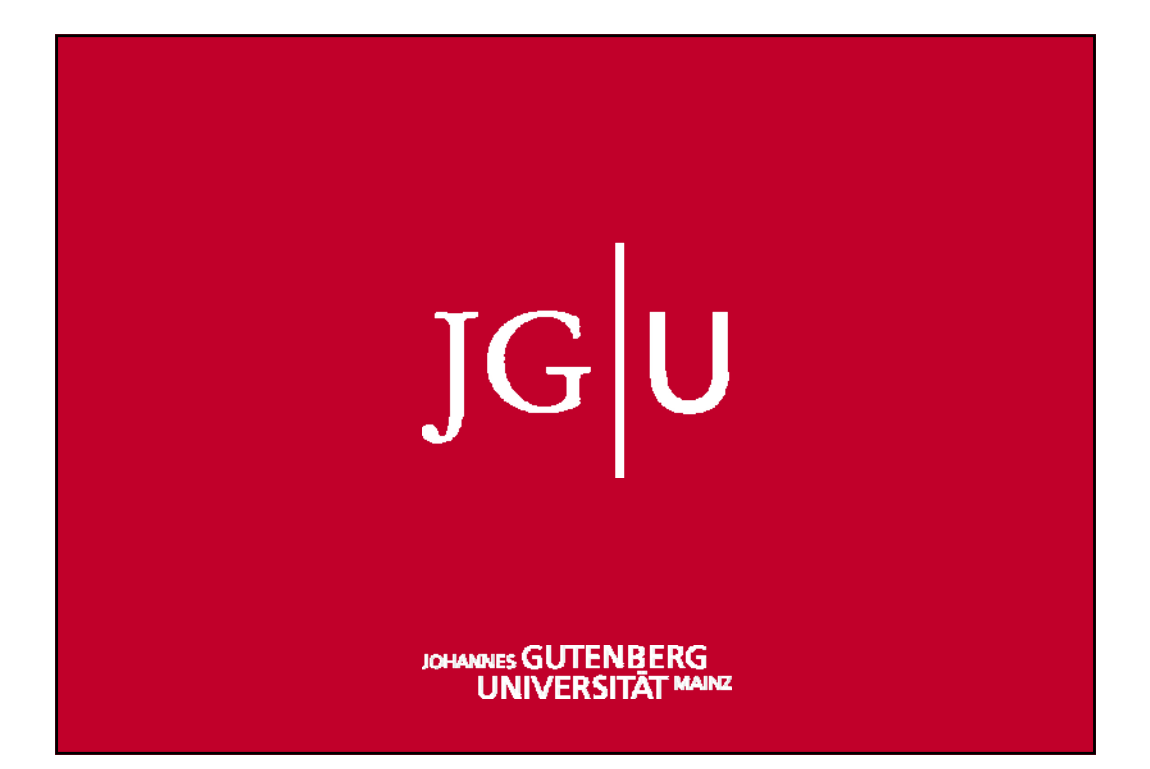

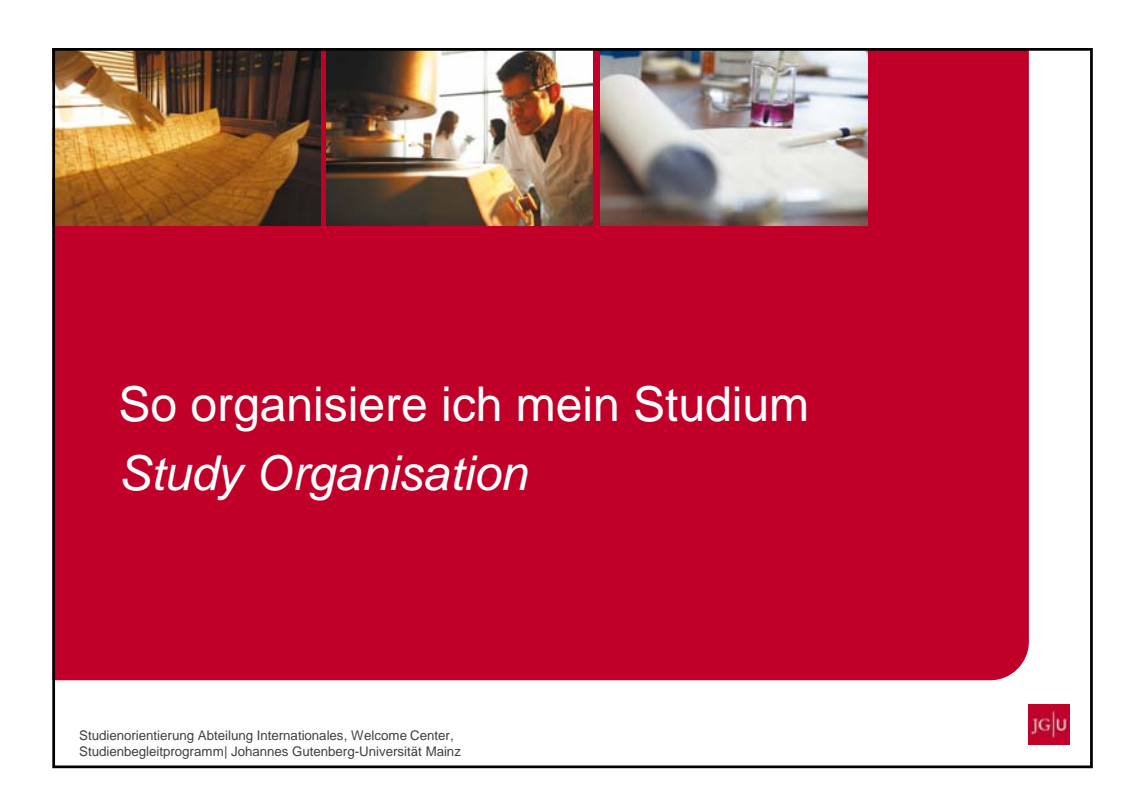

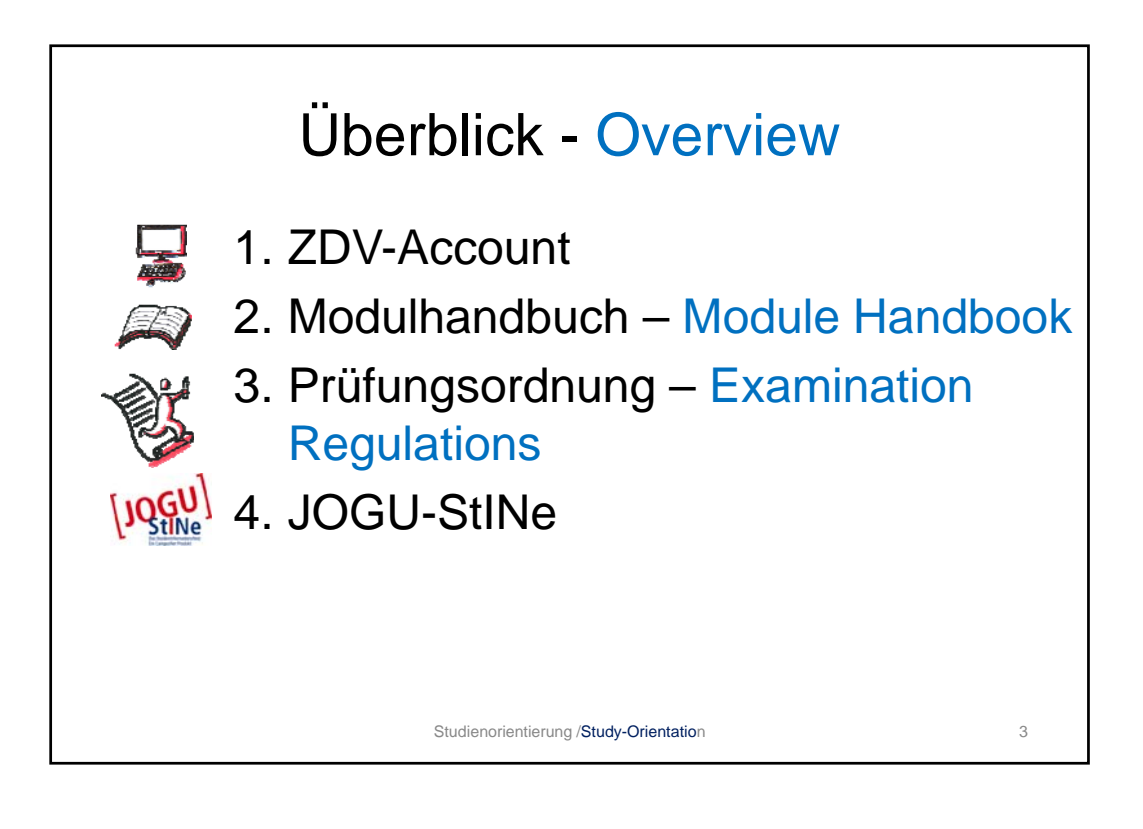

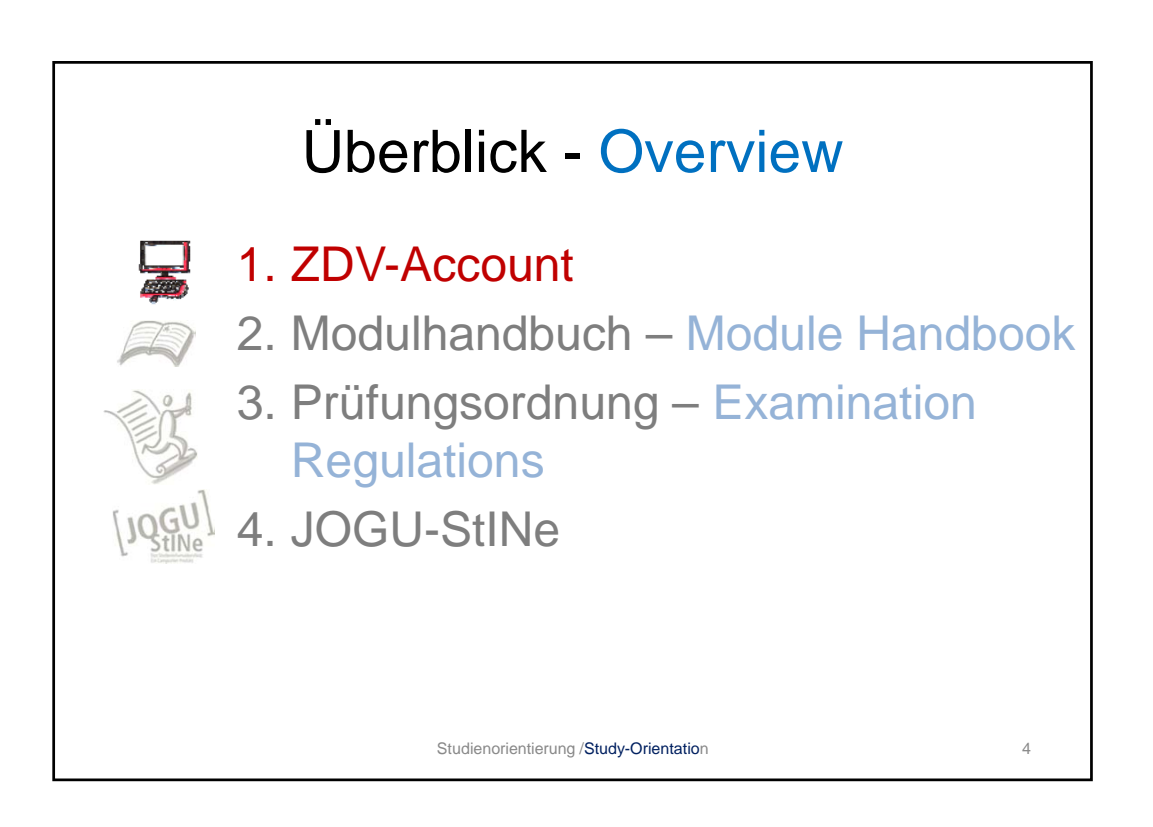

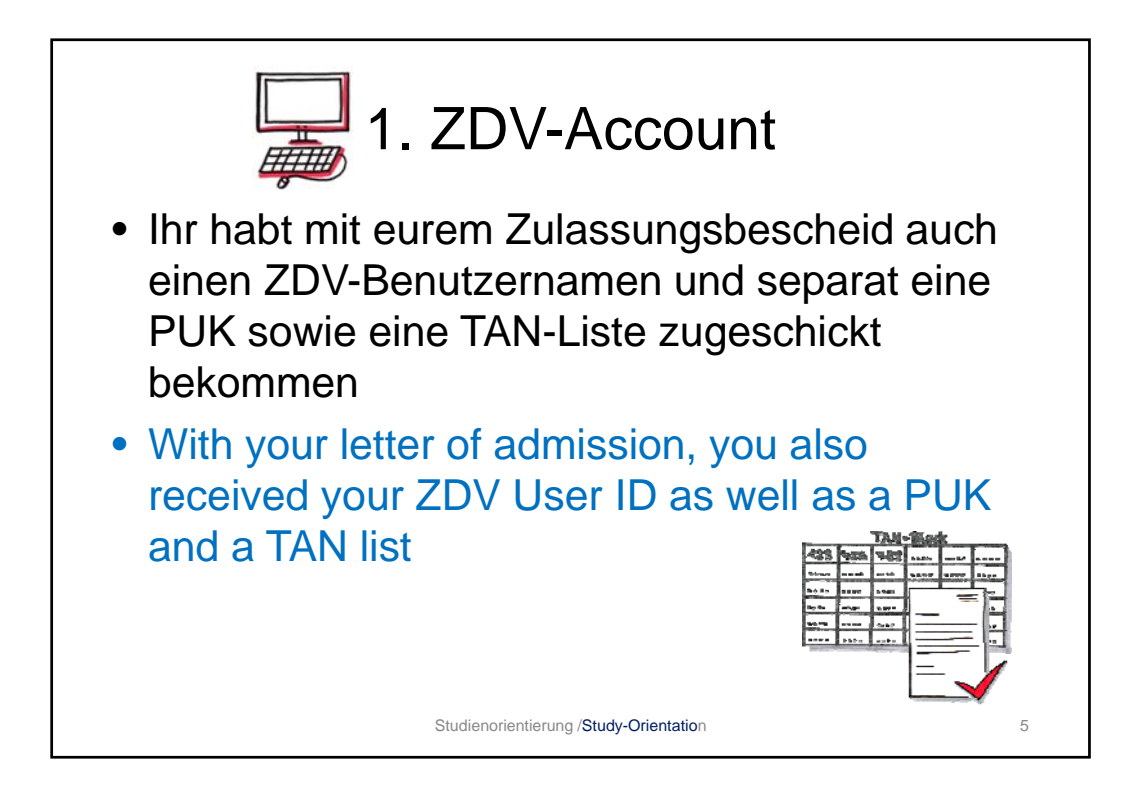

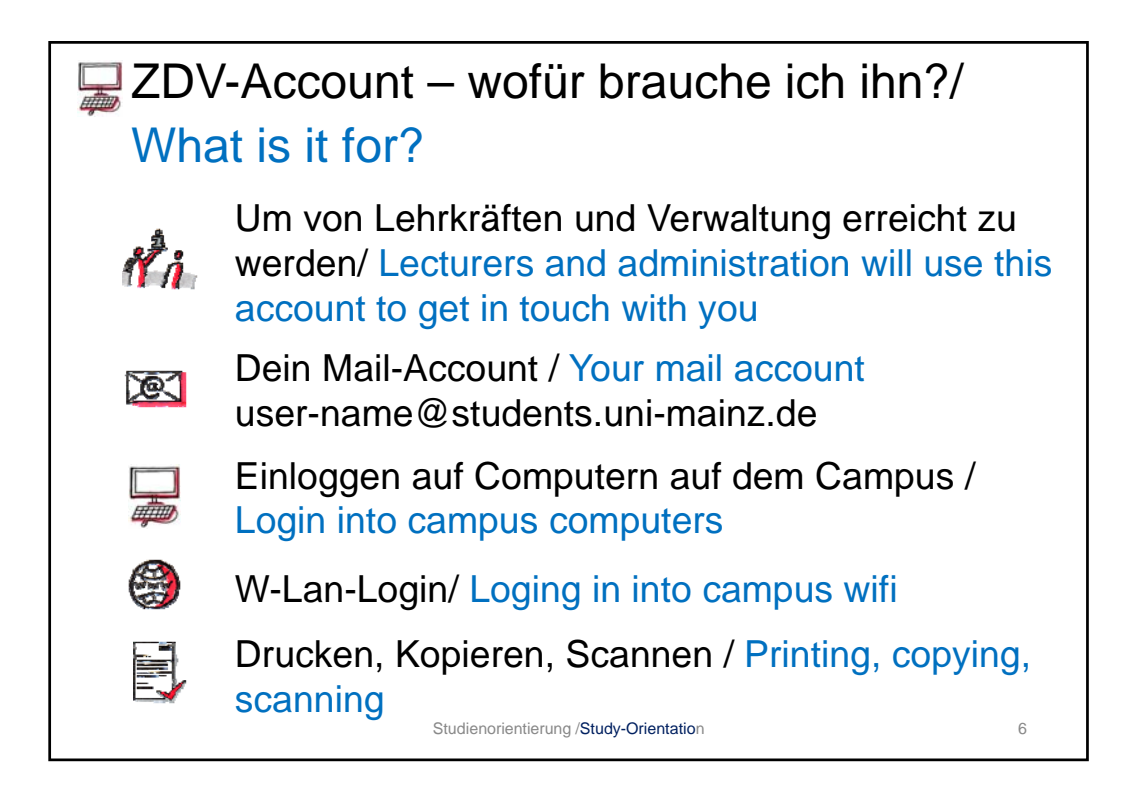

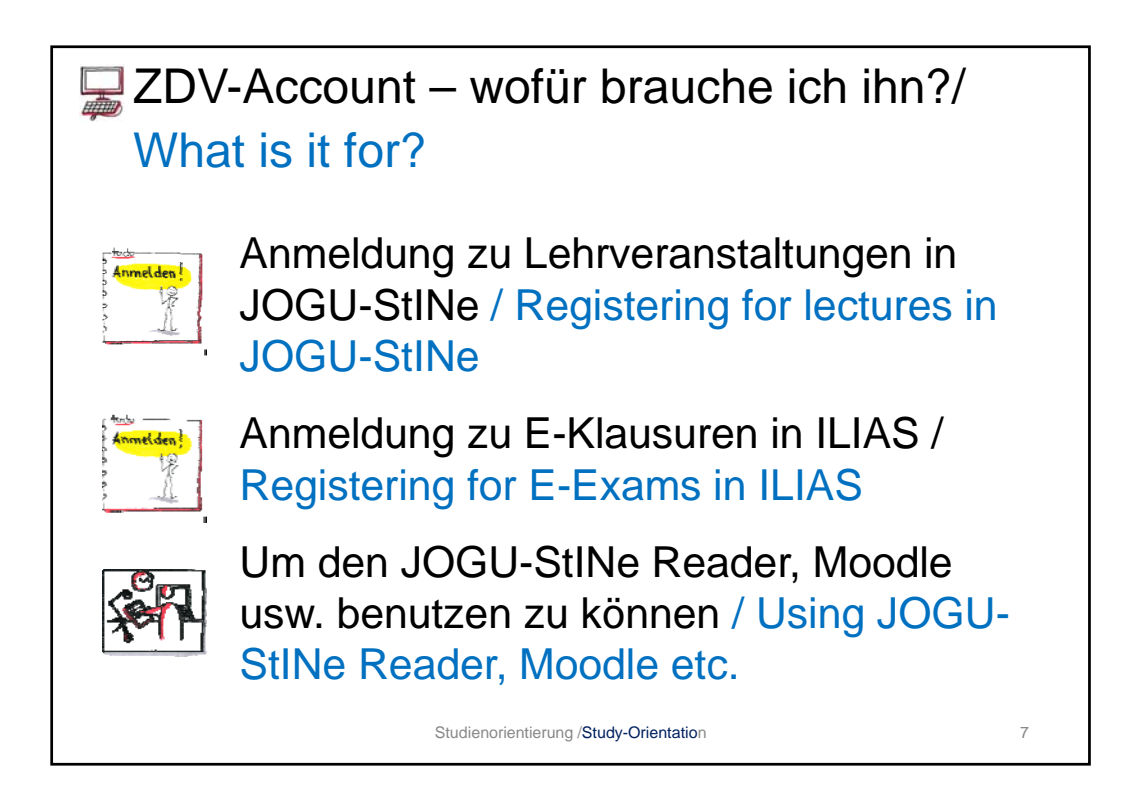

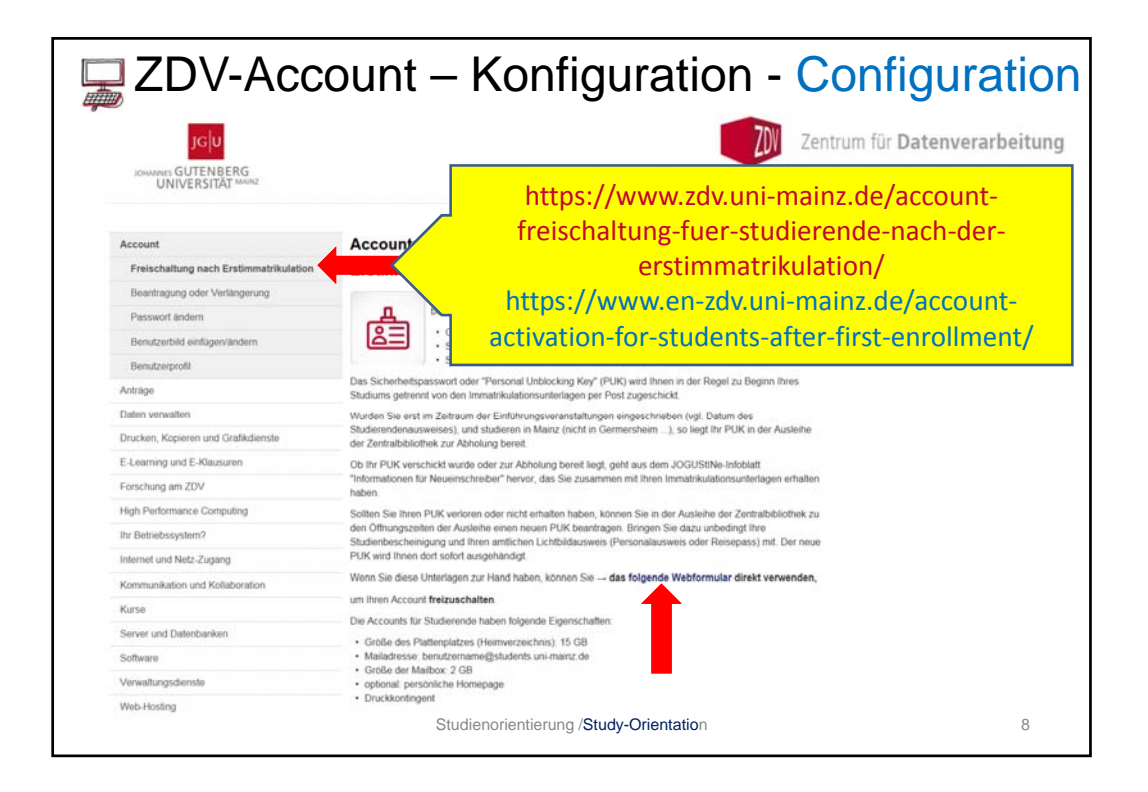

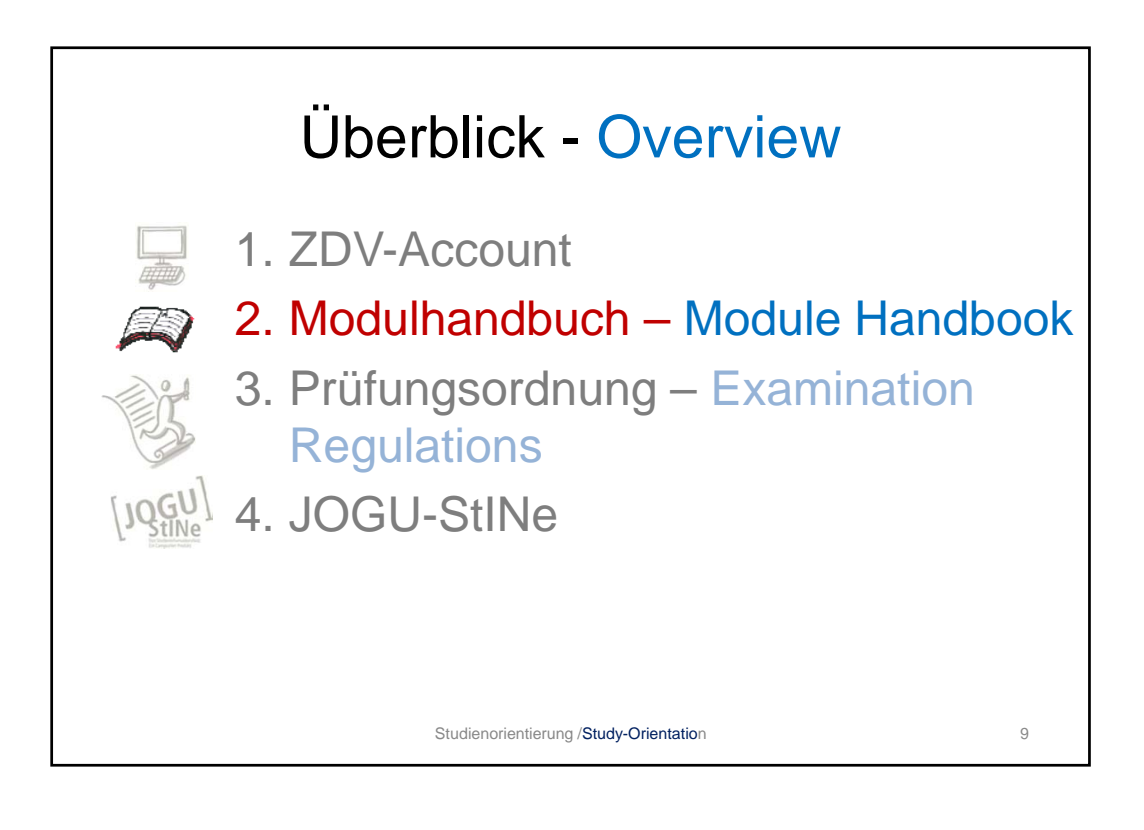

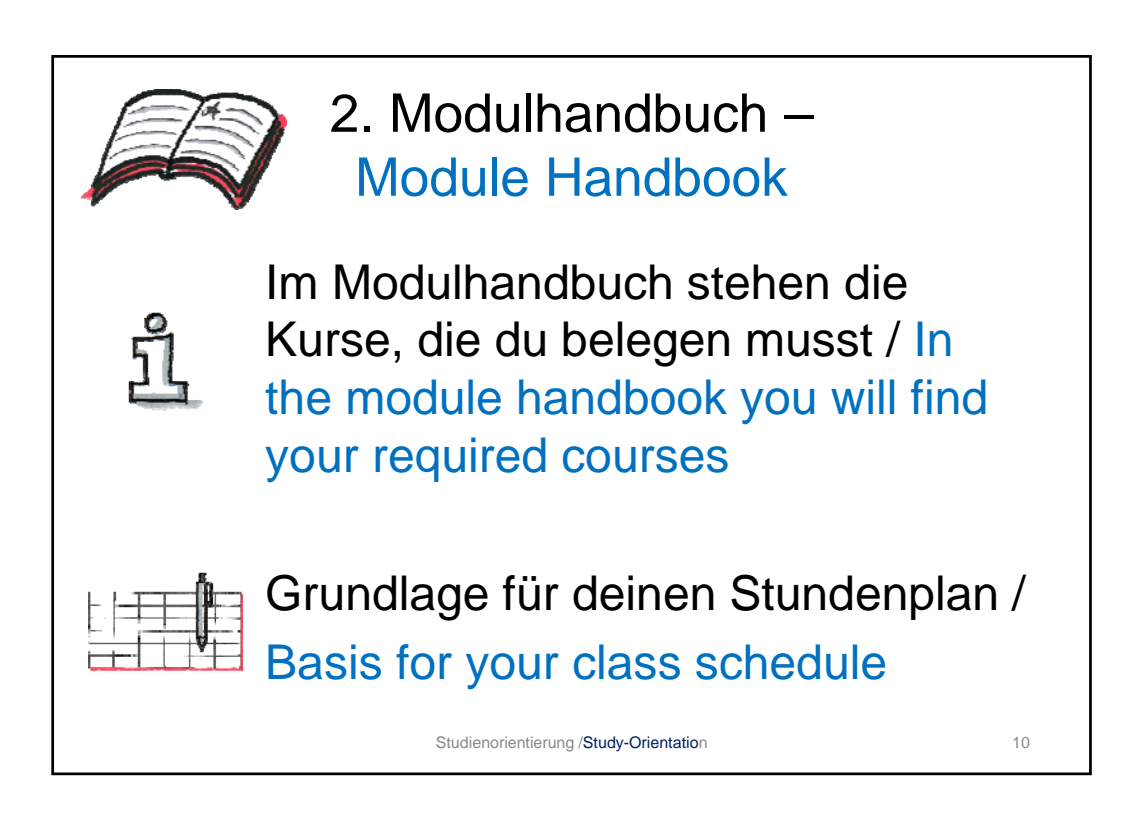

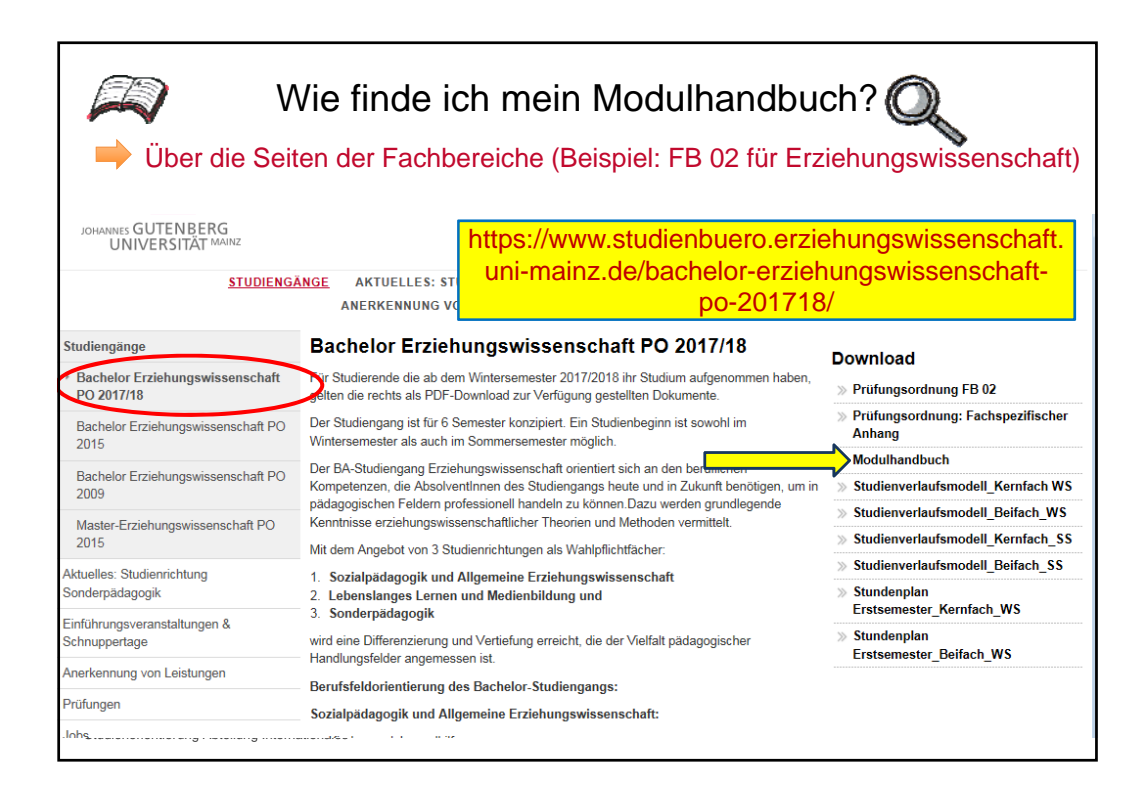

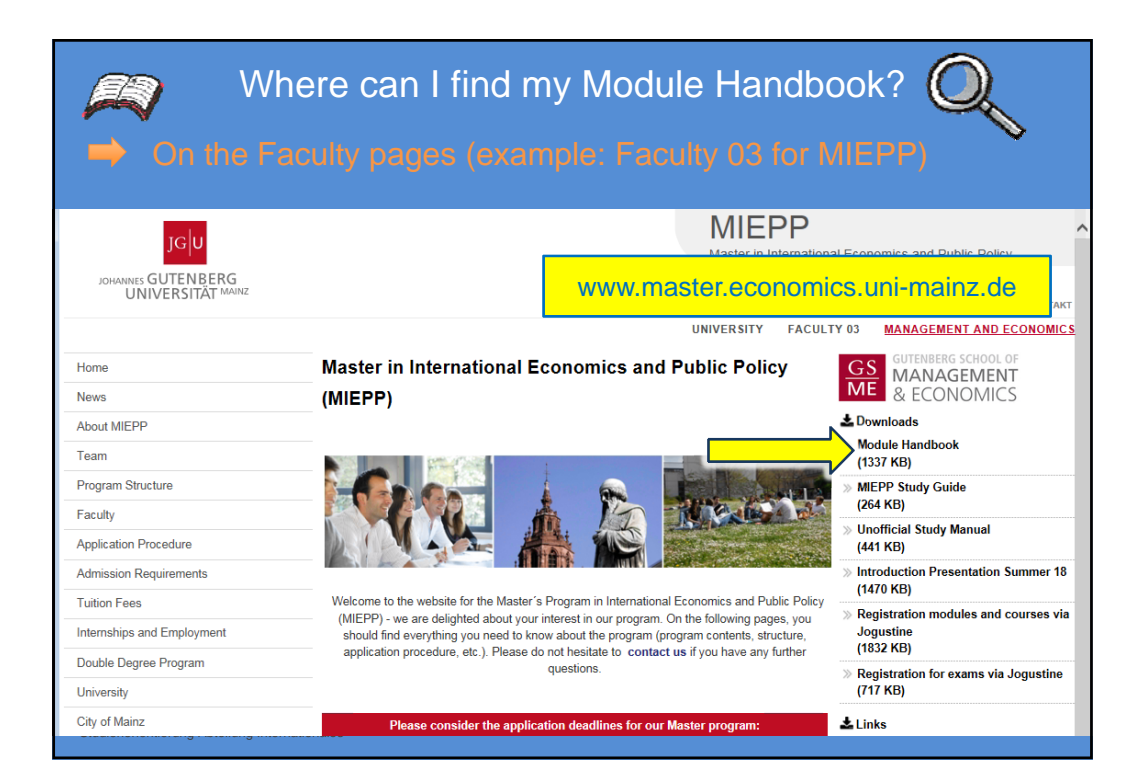

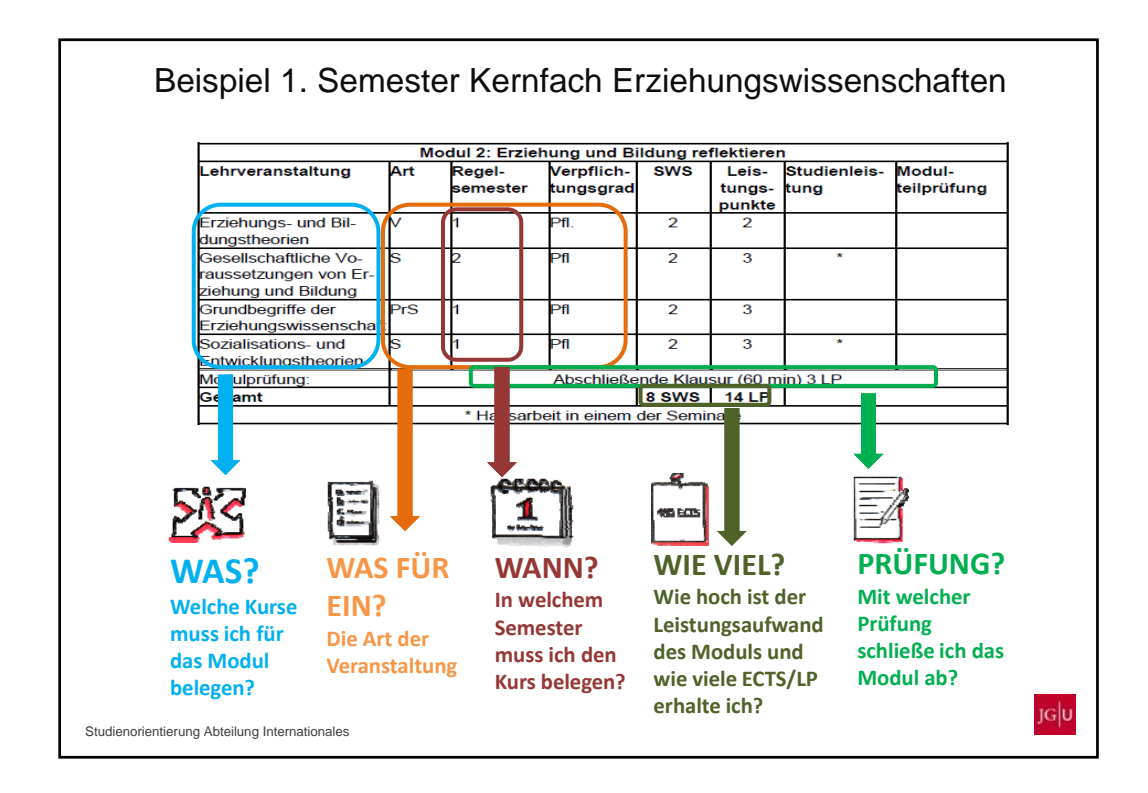

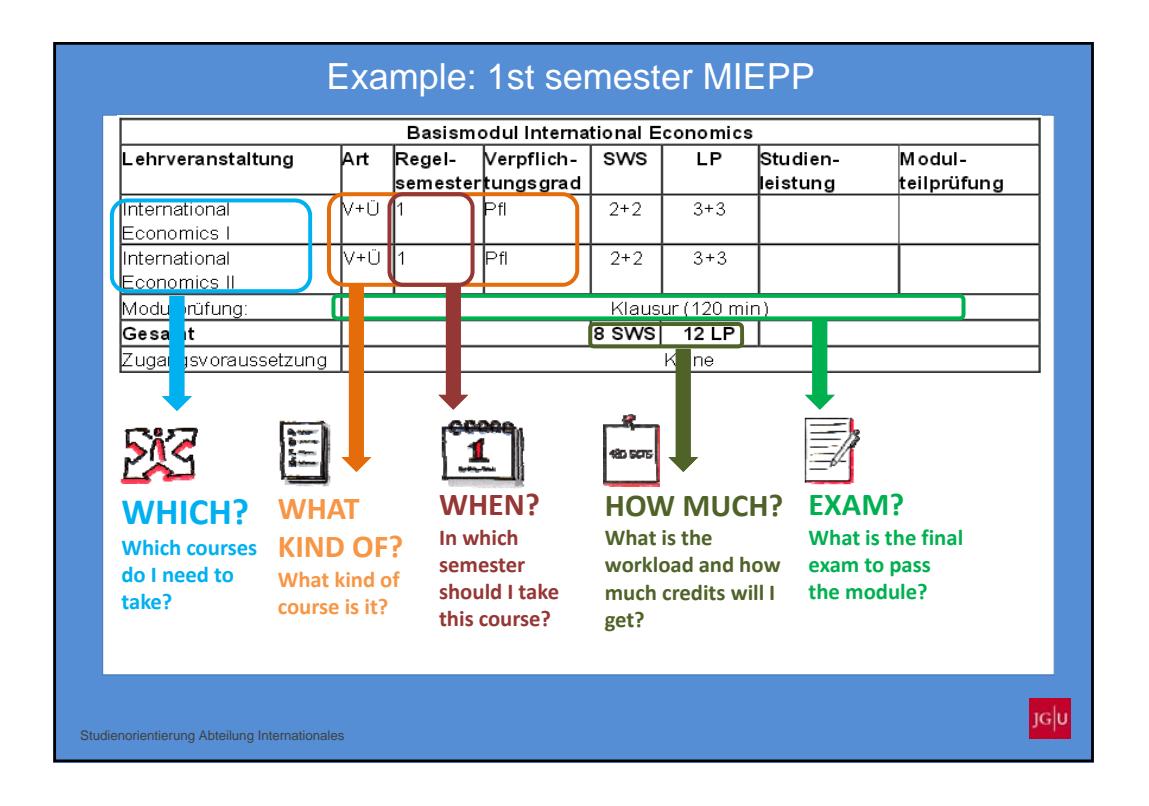

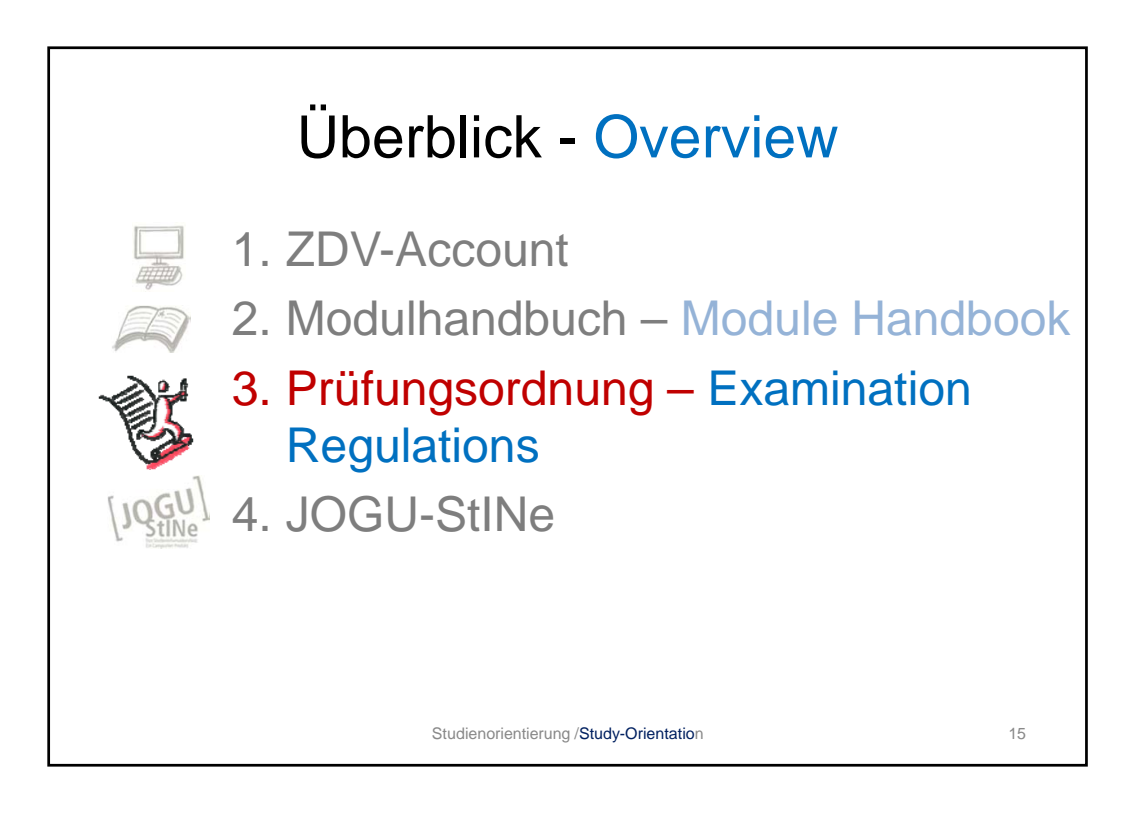

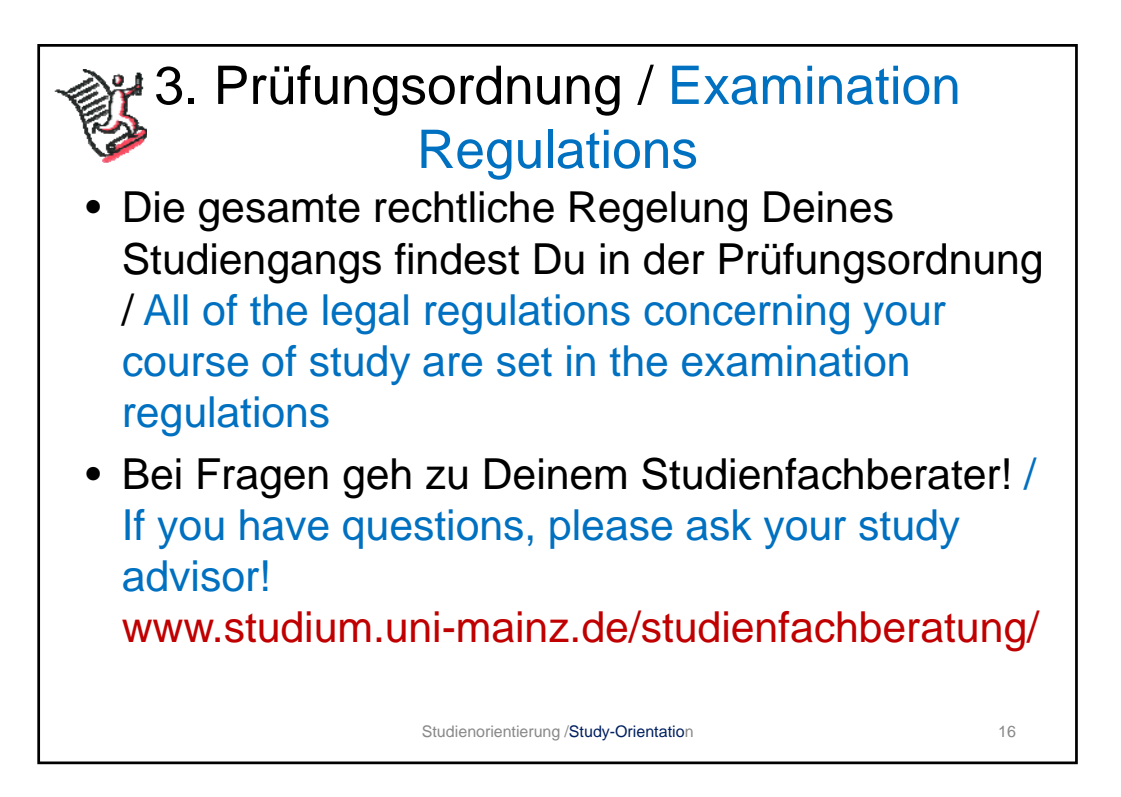

| UNIVERSITÄT MANZ                                                     |                                                        | Astending Stadium and Lenne                                                                                          |
|----------------------------------------------------------------------|--------------------------------------------------------|----------------------------------------------------------------------------------------------------|
| rruns Fachbezogene Studie<br>videe AlBICIDIEIFIGHTIJJI               | n- und Prüfungsordnungen<br>KILIMINIOIPIRISITIUIVIWIZI | UDER UN STATUE BERGE BERLEN<br>UDER UN STATUE<br>Weiterführende Links<br>> Aksulis fachberogene<br>Profungsordnungen |
| Fachbezogene Studien und<br>Prühungsordnungen                        | ww.uni-mainz.de                                        | e/studlehr/5801.php                                                                                                  |
| Prüfungsordnungen Agyptologie                                        |                                                        | Promotion & Habilitation                                                                                             |
| Fächerübergreifende Prüfungsordnungen Agyptologie / Altorientalistik |                                                        | Promotion & Habilitation Archiv                                                                                      |
| Promotion & Habilitation Allgemeine Sprachwissenschaft               | 1                                                      | Ubersicht aller Studienbürös                                                                                         |
| Anderungsdienst (chronologisch) Allgemeine und Vergleichende         | Literaturwissenschaft                                  | Ubersicht aller Studienfachberaterfinnen                                                                             |
| Alte Geschichte                                                      |                                                        |                                                                                                    |
| Gutenberg-Universität Altorientalistik                               |                                                        |                                                                                                    |
| Infodienst Satzungen Amerikan Studies                                |                                                        | ·                                                                                                    |
| ormulare des Studierendenservice Amerikanistik                       |                                                        |                                                                                                    |
| Ag Prüfungsrecht Angewandte Bioinformatik                            |                                                        |                                                                                                    |
| Anglistik Anglistik                                                  |                                                        |                                                                                                    |
| Anthropologie                                                        |                                                        | Fach auswählen                                                                                                    |
| Rudengängen Archäologie                                              |                                                        |                                                                                                    |
| Archaologie, Christliche und By                                      | zantinische Kunstgeschichte                            |                                                                                                    |
| Archäologie, Klassische                                              |                                                        |                                                                                                    |
| Archaologische Rostaurierung                                         | <u> </u>                                               |                                                                                                    |
| Audiovisuelles Publizieren                                           |                                                        |                                                                                                    |

|                                                | / loten                                                        | ang otadiam and come                                                                         |
|------------------------------------------------|----------------------------------------------------------------|----------------------------------------------------------------------------------------------|
| UNIVERSITÄT MANZ                               | Fachbezogene Studien- und Prüfungsordnungen                    | NOME BUCHE MOEX BITEMAP<br>UBER UNIS <u>SERVICE</u> SENATSAUSSCHUSS<br>BWeiterfuhrende Links |
| iervice                                        |                                                                | Prufungsordnungen                                                                            |
| Ordnungen                                      |                                                                | Archèderte fachbezonene                                                                      |
| Fachbezogene Studien- und<br>Prüfungsordnungen | Arikanische Philo                                              | udlehr/5801.php                                                                              |
| Prüfungsordnungen                              | Agyptologie                                                    | Promotion & Mabilitation                                                                     |
| Facherübergreifende Prüfungsordnungen          | Ägyptologie / Altorientalistik                                 | Promotion & Habilitation Archiv                                                              |
| Promotion & Habilitation                       | Allgemeine Sprachwissenschaft                                  | Ubersicht aller Studienbürös                                                                 |
| Anderungsdienst (chronologisch)                | Allgemeine und Vergleichende Literaturwissenschaft             | Ubersicht aller Studientachberaterinnen                                                      |
| Vanifiantichumophiatt dar. Inhannes            | Alte Geschichte                                                |                                                                                              |
| Gutenberg-Universität                          | Altorientalistik                                               |                                                                                              |
| Infodienst Satzungen                           | American Studies                                               |                                                                                              |
| Formulare des Studierendenservice              | Amerikanistik                                                  |                                                                                              |
| FAQ Prüfungsrecht                              | Angewandte Bioinformatik                                       |                                                                                              |
| Campushiet Reporting                           | Anglistik                                                      |                                                                                              |
| Einschung und Antennes une                     | Anthropologie                                                  | Fach auswählen                                                                               |
| Studiengängen                                  | Archäologie                                                    |                                                                                              |
| Studierendenzahlen                             | Archaologie, Christliche und Byzantinische Kunstgeschichte     |                                                                                              |
| Hochschulpakt                                  | Archäologie, Klassische                                        |                                                                                              |
| Vorlesungszeiten                               | Archaologische Restaurierung                                   |                                                                                              |
|                                                | Audiovisuelles Publizieren                                     |                                                                                              |
|                                                | . Sehtenanfan<br>A⊺BJCIDIEJFIGIHIIJJKILIMINIOIPIRISITIUIVIWIZI |                                                                                              |
|                                                | 8                                                              | _                                                                                            |
|                                                | Fach                                                           |                                                                                              |
|                                                | Betriebswirtschaftslehre                                       |                                                                                              |

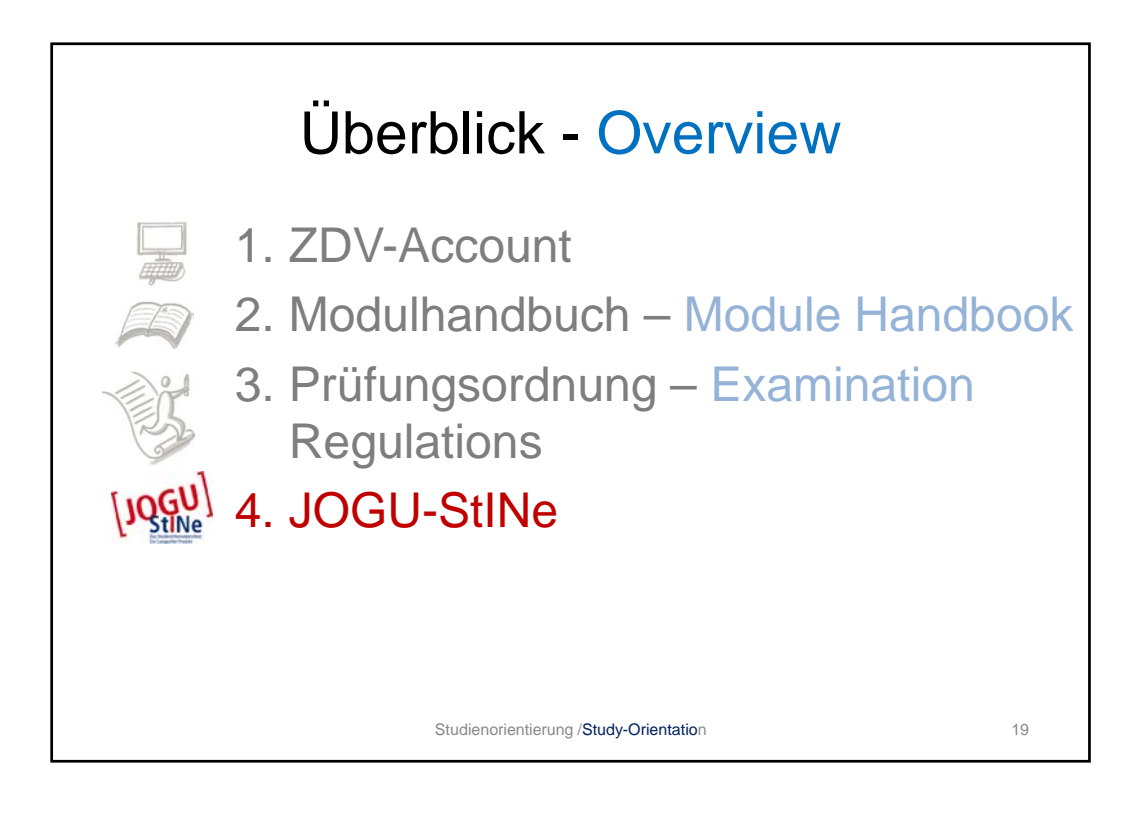

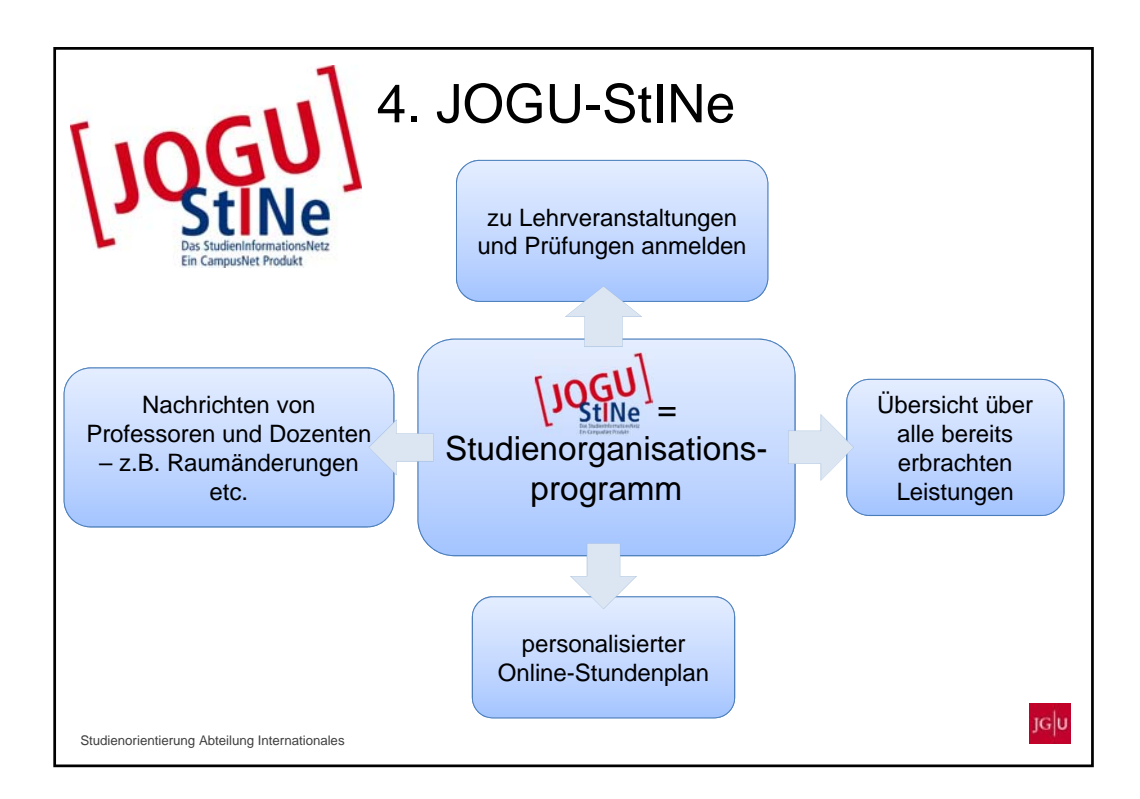

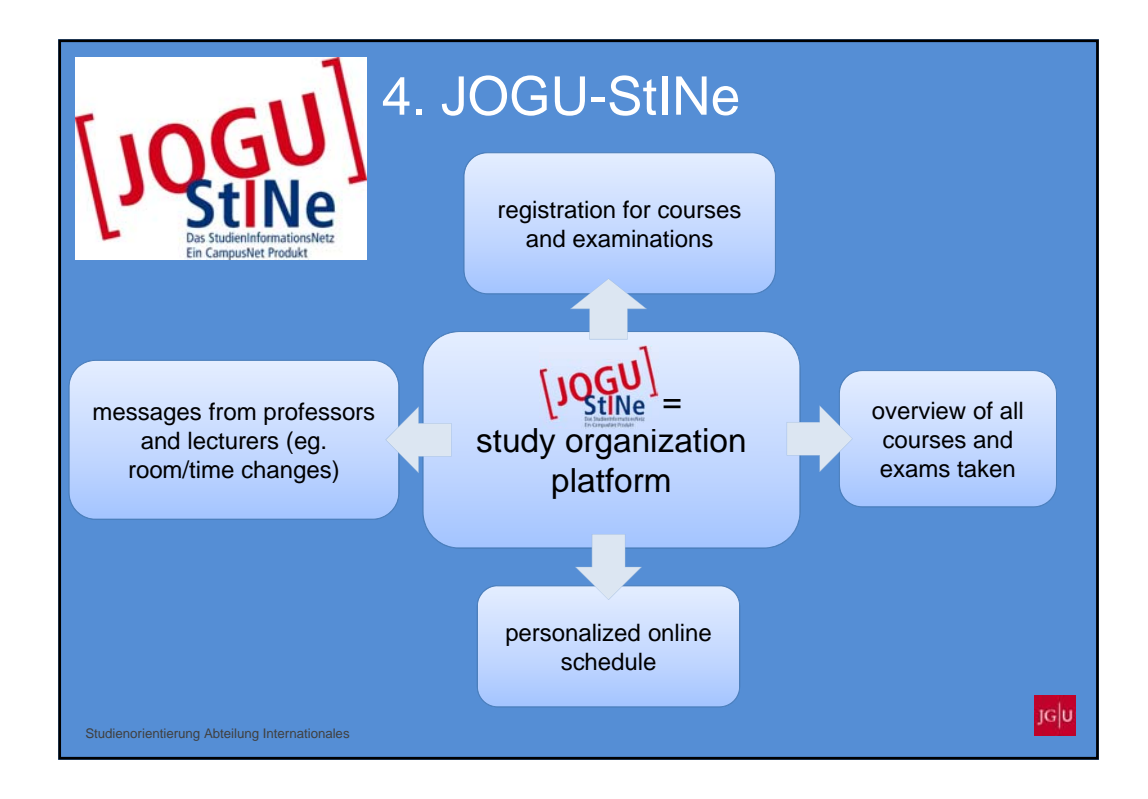

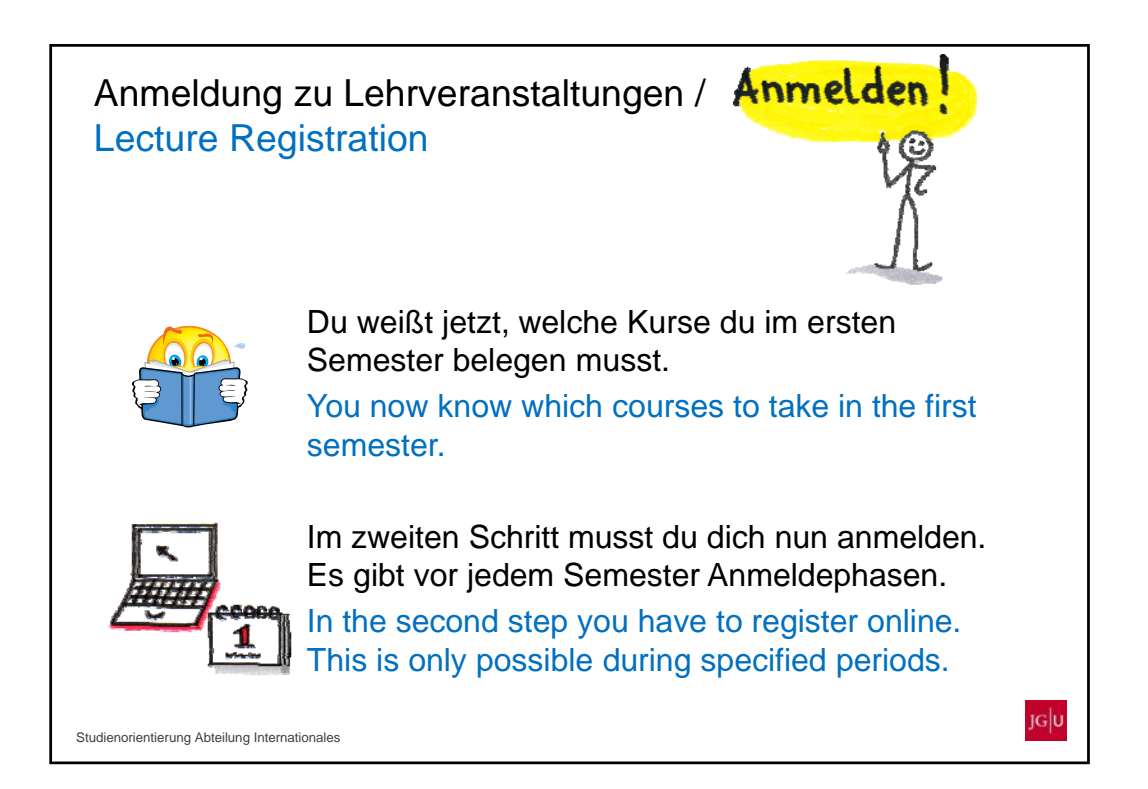

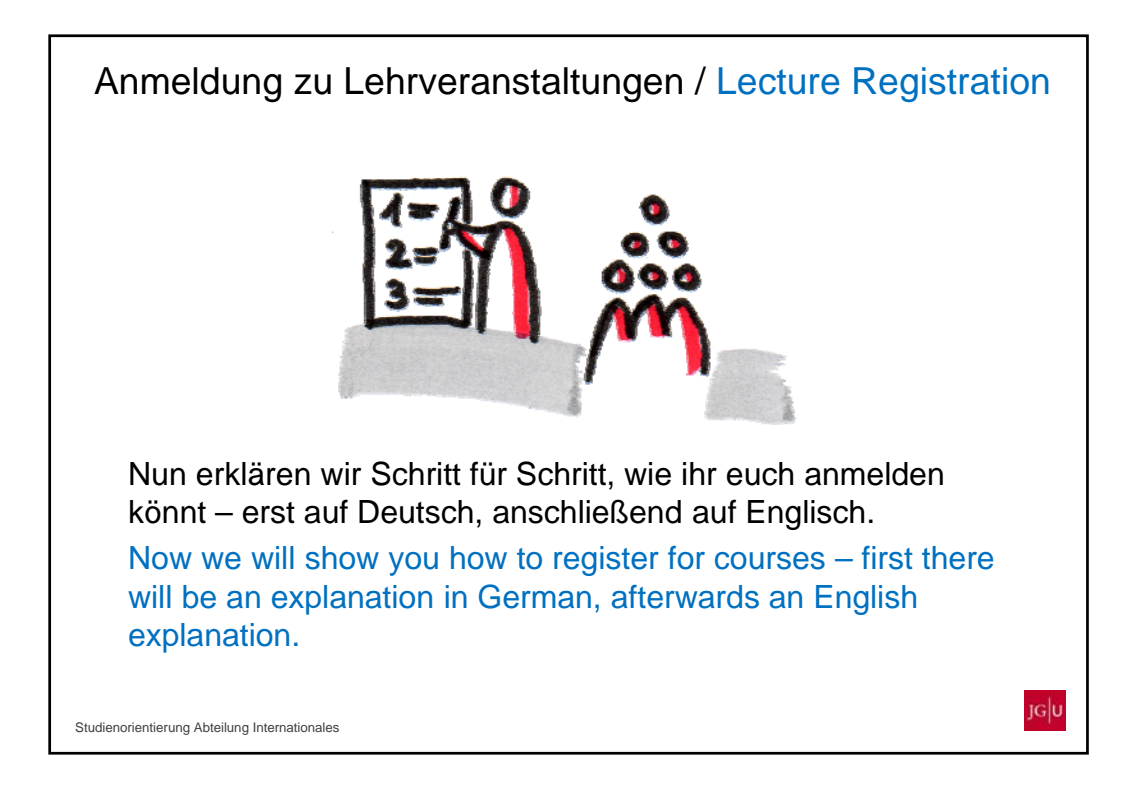

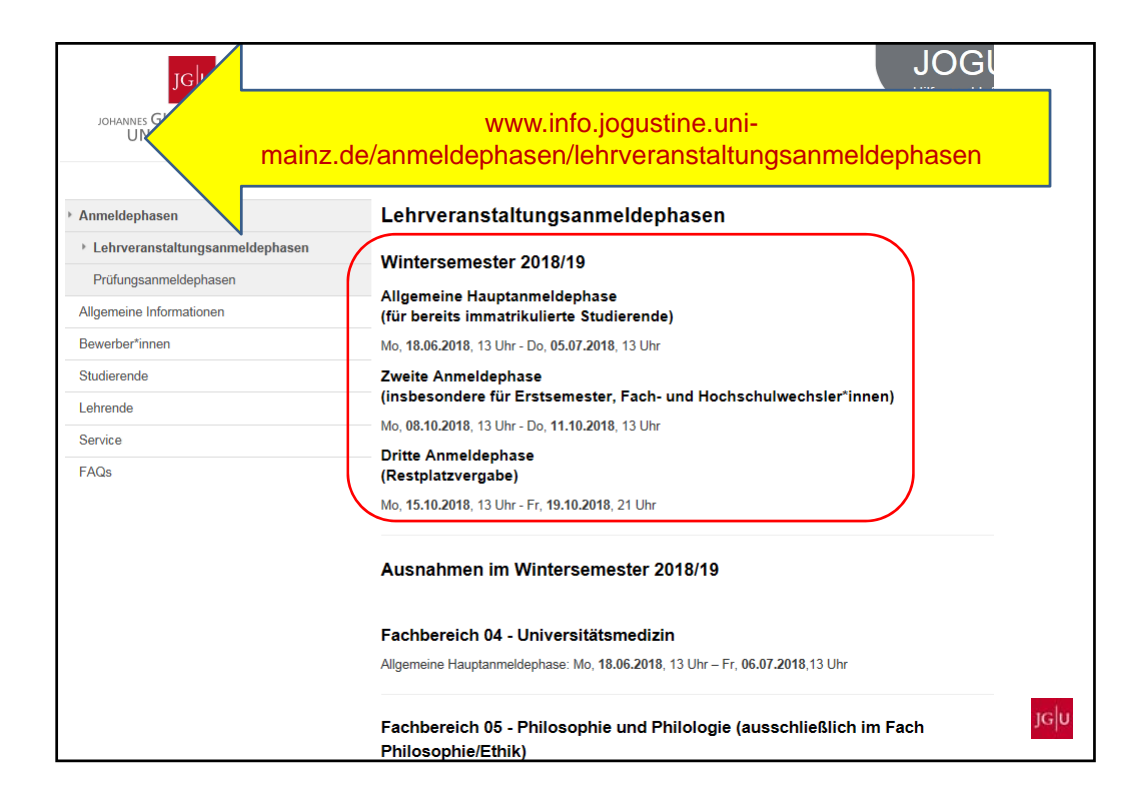

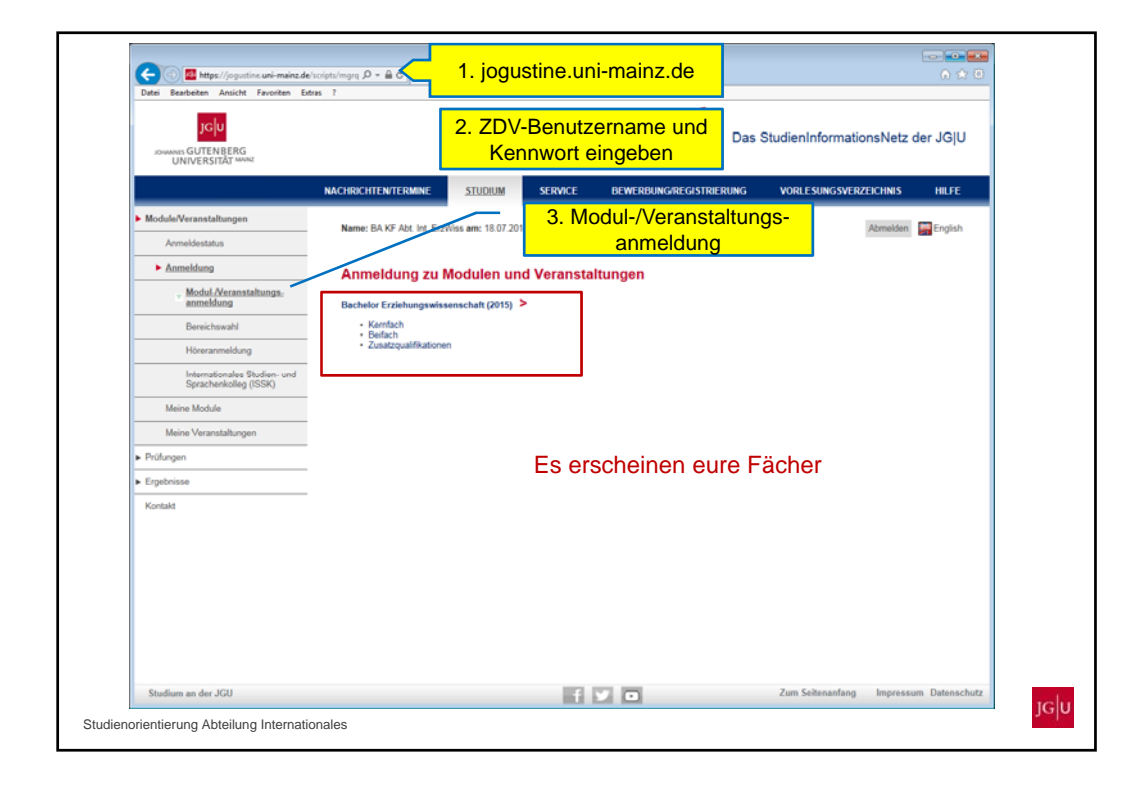

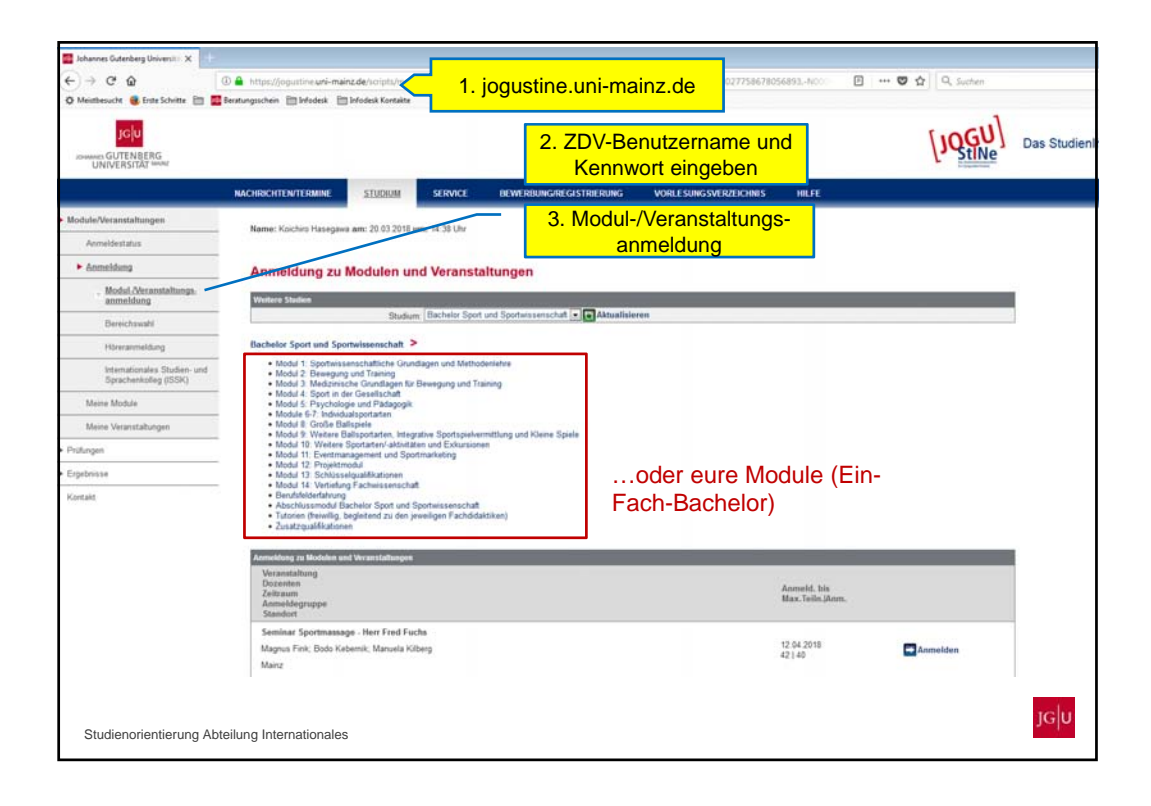

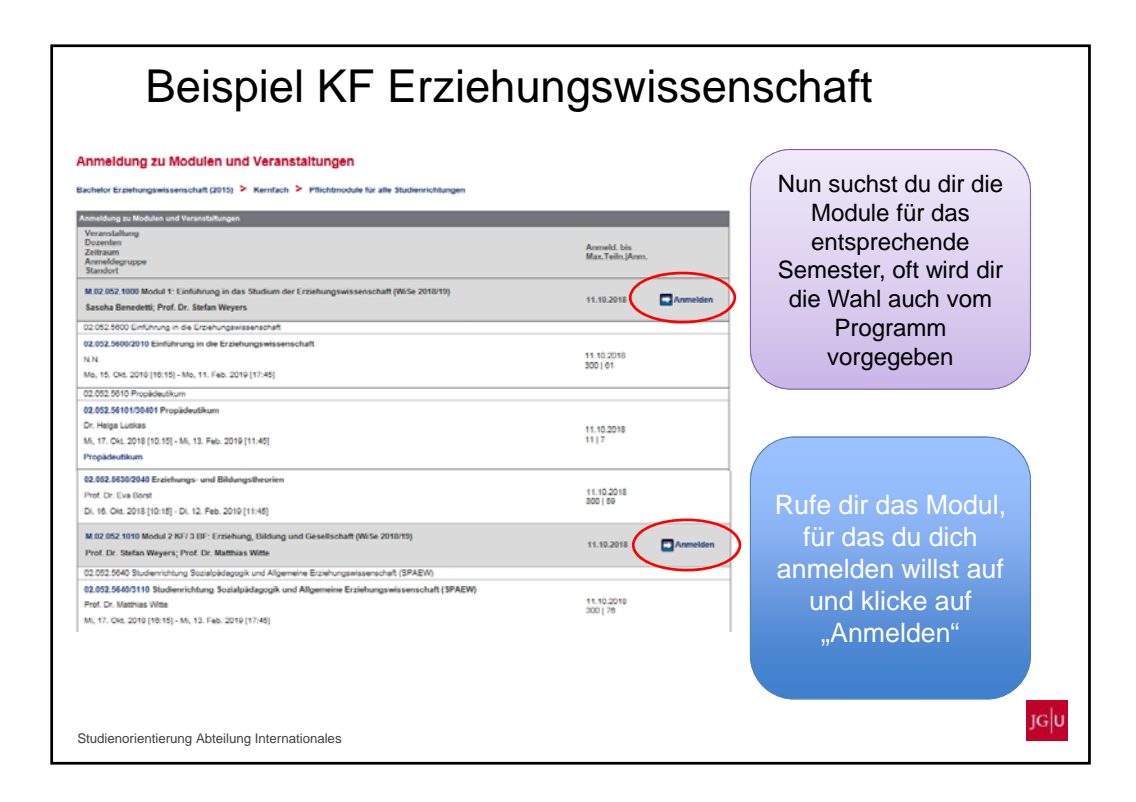

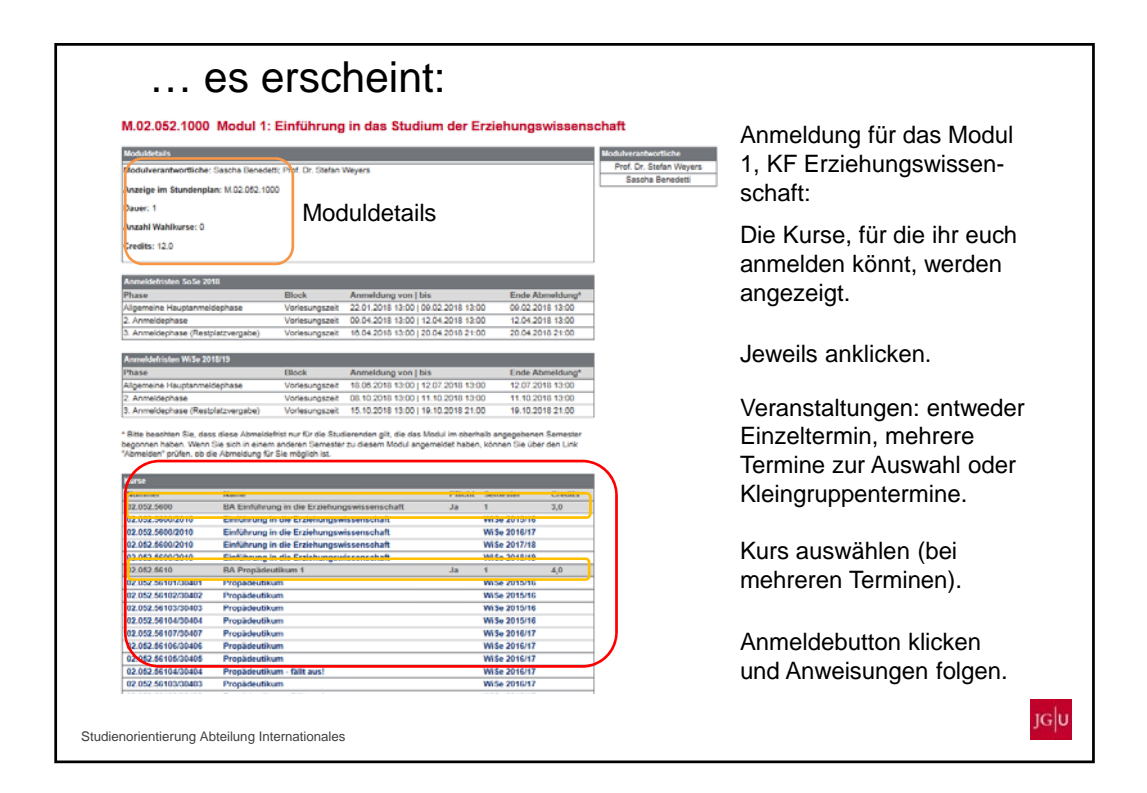

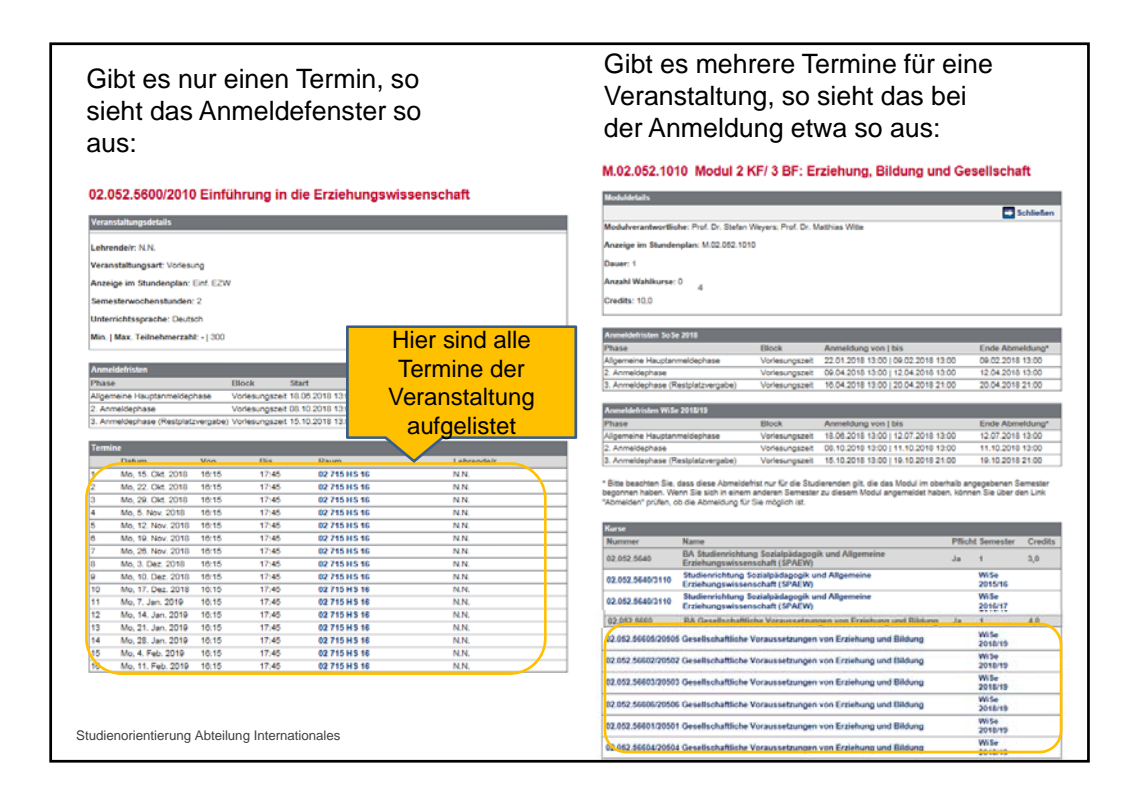

Für Tutorien und Übungen bspw. gibt es Kleingruppen, für die man sich anmeldet (im Prinzip auch einfach mehrere Termine für dieselbe Veranstaltung) 02.628.240 S: Forschungswerkstatt Teil 1 02.628.240 S: Fors Universitationgishe taits Geingruppe: S: FW Teil 1- Anders (SOZ) ndelt: Lisa Anders: Univ Prof. Dr org. Univ Prof. Dr. Carla Schultranstaltungsart: Sonnar izelge im Standonplan: S. FW mesterwochesstandes: 2 nerichtssprache: Deutsch ma Sentrottine zig 8 Min, | Max. Teilnohmorzahit - | 210 mac Senatarichtlinie zzgl. Benorzugung all Richtlerie über den Zugang zu teilm ber die Senatsrichtlinie hinaus werden bei der Platzvergabe für diese Veranstaltung Studier Filly feet 3 (Semigrapped) g ist in die folgenden Kleingruppen aufg S: FW Tell 1. Anders (SOZ) Lisa Anders Fr. 20. Apr. 2018 [12:00]/Fr. 6. Jul. 2018 [14:00] -S: FW Teill 1. Aufemanger (Mpint) Univ 47nd: Dr. Stellen Aufemanger Nil, 18. Apr. 2013 [10:00]-Mil, 4. Jul. 2018 [12:00] -----FW feil 5 Chuldrah (500) S: FW Tell 1. Belthauser (PSY) Calegroppe anzeige Fit 25 Apr 2018 [12:00]-Fit 29 Jun 2018 [16:00] S: FW Teil 1- Chebbah (502) Mi. 18. Apr. 2018 [12:00] Adv. 4. Jul. 2018 [14:00] S: FW Teil 1- Ohiemann (PSY) Simone Othernanii Mi, 18: Apr 2018 (08:00)/Mi, 27: Jun: 2018 (12:00) S: FW Teil 1- Oade Groote Beverborg (EZW) JGU Kleingruppe wird angezeigt Guingrappe and Dr. Amoud Oude Groote Beverborg Mi. 18. Apr. 2018 [12:00]46. 4. Jul. 2018 [14:00]

|                                                                                                    | ravonten Extras :                                                                                                    | username and password dienInformations                                                                                    | Netz der JG U |
|----------------------------------------------------------------------------------------------------|----------------------------------------------------------------------------------------------------|----------------------------------------------------------------------------------------------------|---------------|
| Modules/Courses Registration status  Registration  Module/Course registration  Electives Auditor registration | MESSAGESIDATES STUDIES SERVICE Name: B.A. He fint English Literature And Culture on: 18. Registration for modules and could Bachelor English Literature and Culture > Hajor Subject Minor Subject Minor Subject Minor Subject | application/registration course catalogue HE<br>3. → Module/ Courses<br>→ Registration<br>→ Module/Course<br>registration | P Deutsch     |
| International Preparatory &<br>Language Center (ISSK)<br>My modules<br>My courses<br>Examinations<br>Results  | You                                                                                                    | J<br>r subjects appear here                                                                                               |               |
| Contact                                                                                                    | _                                                                                                    |                                                                                                    |               |

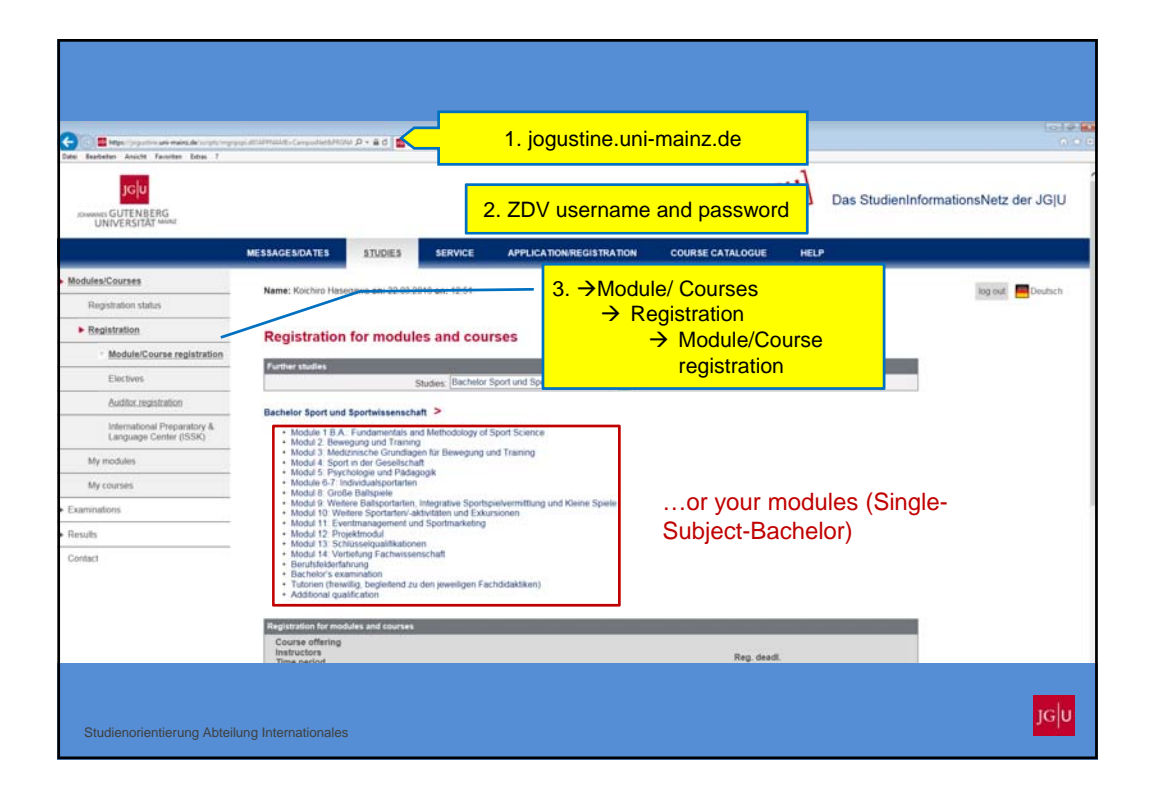

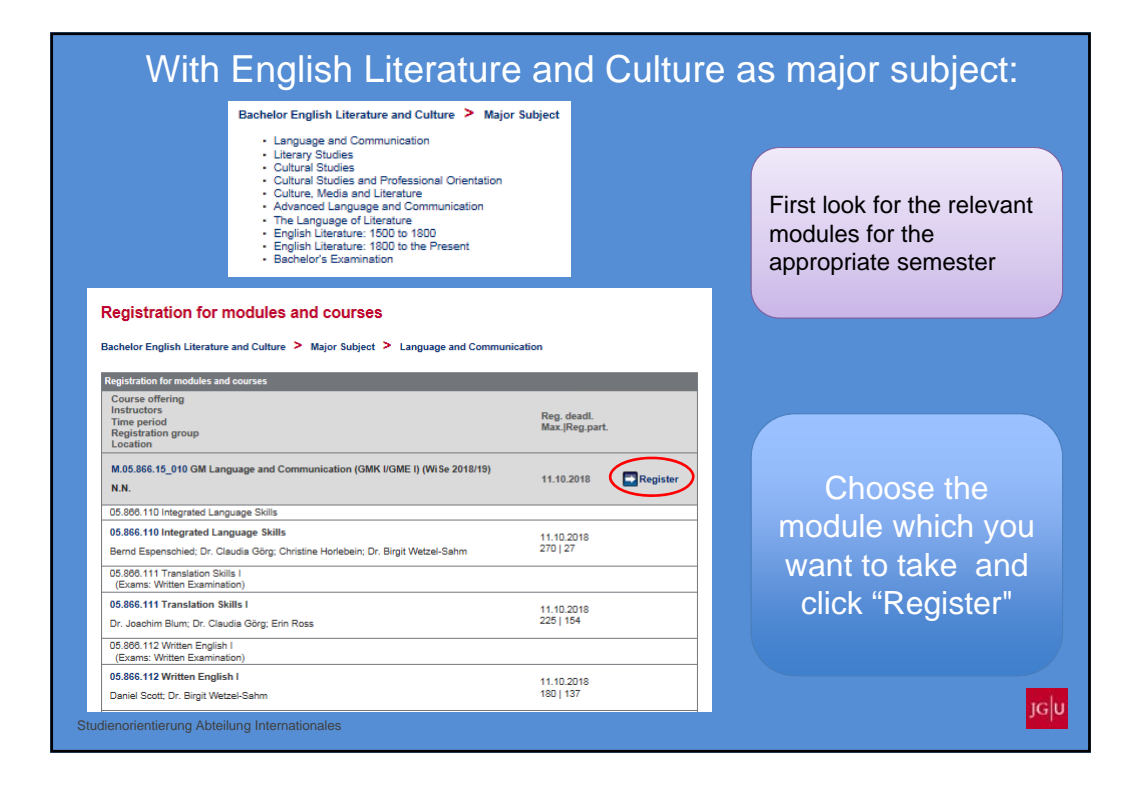

| appearing                                                                        | j:                            | Registration for module                          |
|----------------------------------------------------------------------------------|-------------------------------|--------------------------------------------------|
| 1.05.866.15_010 GM Language and (<br>GME I)                                      | Communication (GMK            | major subject English<br>Literature and Culture: |
| Vedule details                                                                   |                               |                                                  |
| fodule Owner: N.N.                                                               |                               |                                                  |
| Displayed in timetable as: M.05.886.15_010                                       |                               | Vour ovoilable opurada                           |
| Puration: 1                                                                      | lodule Details                | Your available courses                           |
| humber of electives: 0                                                           |                               | are displayed                                    |
| Number of electives: 0                                                           |                               | aro alopiayoa.                                   |
| Credits: 14,0                                                                    |                               |                                                  |
| Registration periods SuSe 2018                                                   |                               |                                                  |
| Phase Block Register from                                                        | to End<br>cancellation*       | Click on each one.                               |
| Allgemeine Hauptanmeldephase Vorlesungszeit no. 02.2018 13                       | 00 09.02.2018                 |                                                  |
| 09.04.2018 13                                                                    | 00 12.04.2018                 | Lectures/Courses: either                         |
| 2. Anmeldephase Vonesungszeit 12.04.2018 13                                      | :00 13:00                     |                                                  |
| 3. Anmeldephase Vorlesungszeit 16.04.2018 13<br>(Restplatzvergabe) 20.04.2018 21 | 00 20.04.2018                 | single date, multiple                            |
| Registration periods WiSe 2018/19                                                |                               | dates to choose or smal                          |
| Phase Block Register from                                                        | L to End                      |                                                  |
| 40 D0 0040 42                                                                    | cancellation*                 | group appointments.                              |
| Allgemeine Hauptanmeldephase Vorlesungszeit 05.07.2018 13                        | 00 13:00                      |                                                  |
| 2. Anmeldephase Vorlesungszeit 11 10 2018 13                                     | :00   11.10.2018<br>:00 13:00 |                                                  |
| 3. Anmeldephase Voriesuparait 15.10.2018 13                                      | 00   19.10.2018               | Choose a course (for                             |
| Restnlatzvernaha) Vonesungszen 10 10 2018 21<br>Pourses                          | -nn 21-nn                     | multiple detec)                                  |
| Number Name M.                                                                   | indatory Semester Credits     | multiple dates).                                 |
| 05.866.110 Integrated Language Skills Ye                                         | s 4,0                         |                                                  |
| 05.866.110 Integrated Language Skills                                            | Su Se 2018                    | Click Degistration                               |
| 05.866.110 Integrated Language Skills                                            | WiSe 2018/19                  | Click Registration                               |
| 05.866.111 Translation Skills   Ye                                               | 5 3.0                         | button and follow the                            |
| U5.866.111 Translation Skills I                                                  | WiSe 2015/16                  |                                                  |
| 05 866 111 Translation Skills I                                                  | Su Se 2016                    | instructions                                     |

17

| If there is just one single date and time, the login window looks like this: |                                |                       |                      |                                  | If multiple d<br>the applicat | ates<br>ion Ic                                                          | and times<br>ooks like tl        | exis<br>his:                                   | st,          |                    |         |
|------------------------------------------------------------------------------|--------------------------------|-----------------------|----------------------|----------------------------------|-------------------------------|-------------------------------------------------------------------------|----------------------------------|------------------------------------------------|--------------|--------------------|---------|
| 05.866.133 Le                                                                | cture 133                      | Cultura               | Studies              | 3                                |                               | M.05.874.15_035 Gi<br>Literature and Cultu                              | M Cultur<br>Ire                  | e, Media and Li                                | teratur      | e (GMK             | V) Er   |
| Course offering details                                                      |                                |                       |                      |                                  | Close                         | Module details                                                          |                                  |                                                |              |                    | Close   |
| Instructors: UnivProf.                                                       | . Dr. Anja Müller              | -Wood                 |                      |                                  |                               | Module Owner: N.N.                                                      |                                  |                                                |              |                    |         |
| Event type: Lecture                                                          |                                |                       |                      |                                  |                               | Displayed in timetable as: M.05                                         | .874.15_035                      |                                                |              |                    |         |
| Dicelayed in tim-t-bl-                                                       | DE 088 401                     |                       |                      |                                  |                               | Duration: 1                                                             |                                  |                                                |              |                    |         |
| Displayed in umetable                                                        | r as: 00.600.133               | ,                     |                      |                                  |                               | Number of electives: 0                                                  |                                  |                                                |              |                    |         |
| Hours per week: 2                                                            |                                |                       |                      |                                  |                               | Number of electives. U                                                  |                                  |                                                |              |                    |         |
| Language of instruction                                                      | on: Englisch                   |                       |                      |                                  |                               | Credits: 10,0                                                           |                                  |                                                |              |                    |         |
| Min.   Max. participant                                                      | ts: -   -                      |                       |                      |                                  |                               | Registration periods WiSe 2018/1                                        | 9                                |                                                |              |                    |         |
|                                                                              |                                |                       |                      |                                  |                               | Phase                                                                   | Block                            | Register from   to                             |              | End<br>cancellatio | on*     |
| Registration periods                                                         |                                |                       |                      |                                  |                               | Allgemeine Hauptanmeldephase                                            | Vorlesungs                       | zeit 18.06.2018 13:00   05                     | 5.07.2018    | 05.07.2018         | 3 13:00 |
| Phase                                                                        | Block                          | Start                 | End<br>registration  | End<br>cancellation              | Deadline for<br>audit         | 2. Anmeldephase                                                         | Vorlesungs                       | zeit 13:00   11                                | .10.2018     | 11.10.2018         | 3 13:00 |
| Allgemeine<br>Hauptanmeldephase                                              | Vorlesungsze                   | t 18.06.2018<br>13:00 | 05.07.2018           | 05.07.2018                       | 05.07.2018                    | 3. Anmeldephase<br>(Restplatzvergabe)                                   | Vorlesungs                       | zeit 15.10.2018 13:00   19<br>21:00            | .10.2018     | 19.10.2018         | 3 21:00 |
| 2. Anmeldephase                                                              | Vorlesungsze                   | t 08.10.2018          | 1 Her                | e all da                         | ites of                       | * Please note that this cancellation                                    | n period applie                  | e only to students, who he                     | we started t | the module in      | a the   |
| 3. Anmeldephase<br>(Restplatzvergabe)                                        | Vorlesungsze                   | t5.10.2018<br>13:00   | 10 the               | e lectur                         | e are                         | above noted semester. If you have<br>link to check whether you are able | e registered fo<br>to cancel you | r the module in a different<br>r registration. | semester, o  | click the "Can     | icel"   |
| Annointments                                                                 |                                |                       |                      | 13100                            |                               | Courses                                                                 |                                  |                                                |              |                    |         |
| Date                                                                         | From To                        | Room                  | Istructor            | rs.                              |                               | Number Name                                                             | h l iteration i                  | N Culture X                                    | landatory S  | Semester Cr        | redits  |
| 1 Wed, 17. Oct. 2018                                                         | 12:15 13:45                    | 01 105 HS             | UnivProf             | . Dr. Anja Mülle                 | r-Wood                        | 05 874 123 Proseminar/Semina                                            | ar 123 British                   | Studies/English                                | V            | ViSe               |         |
| 2 Wed, 24. Oct. 2018                                                         | 12:15 13:45                    | 01 105 HS             | 7 UnivProf           | . Dr. Anja Mülle                 | r-Wood                        | Literature and Cult                                                     | ure: Victorian                   | Women's Poetry                                 | 2            | 2018/19            |         |
| 3 Wed, 31. Oct. 2018                                                         | 12:15 13:45                    | 01 105 HS             | UnivProf             | . Dr. Anja Mülle                 | r-Wood                        | 05.874.123 Proseminar/Semina<br>Literature and Cult                     | ure: Mid-20th                    | Century Dublin                                 | 2            | 2018/19            |         |
| 4 Wed, 7. Nov. 2018                                                          | 12:15 13:45                    | 01 105 HS             | 7 UnivProf           | . Dr. Anja Mülle                 | r-Wood                        | 05.874.123 Literature and Cult                                          | ar 123 British                   | Studies/English                                | 2            | su se              | _       |
| 5 Wed, 14. Nov. 2018<br>6 Wed, 21. Nov. 2018                                 | 3 12:15 13:45<br>3 12:15 13:45 | 01 105 HS             | UnivProf<br>UnivProf | Dr. Anja Mülle<br>Dr. Anja Mülle | r-Wood<br>r-Wood              | 05.874.123 Proseminar/Semina<br>Literature and Cult                     | ar 123 British<br>ure:           | Studies/English                                | 2            | SuSe<br>2019       |         |
|                                                                              |                                |                       |                      |                                  |                               | 05.874.211 Cultural Studies IV                                          | - English Lite                   | rature and Culture Y                           | es           | 4,0                | 0       |
| Studienorientierung                                                          | g Abteilung In                 | ternational           | es                   |                                  |                               | 05.874.211 Cultural Studies IV<br>and Culture: Inside                   | - British Stud<br>the News Me    | lies/English Literature<br>dia                 | V<br>2       | WiSe<br>2015/16    |         |

## Tutorials and exercises are usually organized in small groups (in principle, multiple appointments for the same tutorial)

| Course offering details       Mon. 15. Oct. 2018 [14:15].Mon. 11. Feb. 2019 [15:45]         Instructors: Dr. Joachim Blum: Dr. Claudia Görg: Erin Ross       Event type: Exercise         Displayed in timetable as: 05.806.111       Translation Skills I C         Hor. 15. Oct. 2018 [12:15]-Wed. 13. Feb. 2019 [15:45]       Image of instruction: Englisch         Min. J. Max. participants: - [225       Translation Skills I B         Dr. Joachim Blum       Image of instruction: Skills I A         Dr. Joachim Blum       Image of instruction: Skills I A         Dr. Joachim Blum       Image of instruction: Skills I A         Dr. Joachim Blum       Image of instruction: Skills I A         Dr. Joachim Blum       Image of instruction: Skills I A         Dr. Joachim Blum       Image of instruction: Skills I B         Dr. Joachim Blum       Image of instruction: Skills I B         Dr. Joachim Blum       Image of instruction: Skills I B         Dr. Joachim Blum       Image of instruction: Skills I B         Dr. Joachim Blum       Image of instruction: Skills I B         Dr. Joachim Blum       Image of instruction: Skills I D         Dr. Joachim Blum       Image of instruction: Skills I D         Dr. Joachim Blum       Image of instruction: Skills I D         Dr. Joachim Blum       Image of instruction: Skills I D       Image of instruction: Skills I D                                                                                                    | 05.866.111 Translation Skills I                                                                                                    |                                                         |   | Translation Skills I B<br>Dr. Joachim Blum              |                          |                       | This                | small group is cu   | rrently shown.      |                |
|----------------------------------------------------------------------------------------------------|----------------------------------------------------------------------------------------------------|---------------------------------------------------------|---|---------------------------------------------------------|--------------------------|-----------------------|---------------------|---------------------|---------------------|----------------|
| Close       Instructors: Dr. Jaachim Blum: Dr. Claudia Görg: Erin Ross         Event type: Exercise       Opplayed in timetable as: 05.980.111         Hours per week: 2       Earling coup(s)         Translation Skills I D       Dr. Claudia Görg         Translation Skills I A       Dr. Claudia Görg         Translation Skills I A       Erin Ross         Dr. Jaschim Blum       Show small group         Translation Skills I A       Dr. Claudia Görg         Dr. Jaschim Blum       Show small group         Translation Skills I B       Dr. Claudia Görg         Dr. Jaschim Blum       Show small group         Translation Skills I B       Show small group         Dr. Jaschim Blum       Show small group         Translation Skills I B       Show small group         Dr. Jaschim Blum       Show small group         Translation Skills I B       Show small group         Dr. Jaschim Blum       Show small group         Translation Skills I D       Show small group         Dr. Jaschim Blum       Show small group         Translation Skills I D       Show small group         Translation Skills I D       Show small group         Translation Skills I D       Show small group         Translation Skills I D       Show small group                                                                                                    | Course offering details                                                                                                    | _                                                       | / | Mon, 15. Oct. 2018 [14:1                                | 15]-Mon, 11. Feb.        | 2019 [15:45]          |                     |                     |                     |                |
| Instructors: Dr. Jaechim Blum:<br>Dr. Jaechim Blum:<br>Non, 15. Oct. 2018 [12:15]-Tue, 12. Feb. 2019 [15:45]<br>Translation Skills I B<br>Dr. Jaechim Blum<br>Non, 15. Oct. 2018 [12:15]-Tue, 12. Feb. 2019 [15:45]<br>Translation Skills I C<br>Dr. Jaechim Blum<br>Translation Skills I C<br>Dr. Jaechim Blum<br>Non, 15. Oct. 2018 [12:15]-Tue, 12. Feb. 2019 [15:45]<br>Translation Skills I C<br>Dr. Jaechim Blum<br>Non, 15. Oct. 2018 [12:15]-Tue, 12. Feb. 2019 [15:45]<br>Translation Skills I C<br>Dr. Jaechim Blum<br>Non, 15. Oct. 2018 [12:15]-Tue, 12. Feb. 2019 [15:45]<br>Translation Skills I C<br>Dr. Jaechim Blum<br>Non, 15. Oct. 2018 [12:15]-Tue, 12. Feb. 2019 [15:45]<br>Translation Skills I C<br>Dr. Jaechim Blum<br>Translation Skills I C<br>Dr. Jaechim Blum<br>Translation Skills I C<br>Dr. Jaechim Blum<br>Translation Skills I C<br>Dr. Jaechim Blum<br>Translation Skills I C<br>Dr. Jaechim Blum<br>Translation Skills I D<br>Dr. Jaechim Blum<br>Translation Skills I C<br>Dr. Jaechim Blum<br>Translation Skills I C<br>Dr. Jaechim Blum<br>Translation Skills I D<br>Dr. Jaechim Blum<br>Translation Skills I C<br>Dr. Jaechim Blum<br>Translation Skills I D<br>Dr. Jaechim Blum<br>Translation Skills I D<br>Dr. Jaechim Blum |                                                                                                    | Close                                                   |   | Translation Skills I C                                  |                          |                       |                     |                     |                     |                |
| Event type: Exercise         Displayed in timetable as: 05 805.111         Hours per vesk: 2         Language of instruction: Englisch         Min.   Max. participants: - [ 225         Småll group()         Translation Skills I D         Dr. Jaeuhin Blum         Mon, 16. Oct. 2018 [[12:15]-Wed, 13. Feb. 2019 [13:45]         Translation Skills I B         Dr. Jaeuhin Blum         Mon, 16. Oct. 2018 [[14:15]-Wed, 13. Feb. 2019 [15:45]         Translation Skills I B         Dr. Jaeuhin Blum         Mon, 16. Oct. 2018 [[14:15]-Wed, 13. Feb. 2019 [15:45]         Translation Skills I B         Dr. Jaeuhin Blum         Mon, 16. Oct. 2018 [[14:15]-Wed, 13. Feb. 2019 [15:45]         Translation Skills I B         Dr. Jaeuhin Blum         Mon, 16. Oct. 2018 [[14:15]-Wed, 13. Feb. 2019 [15:45]         Translation Skills I D         Dr. Jaeuhin Blum         Magnemine         Vortesungszeit       [16:00 2016 [16:102016 [16:102016                                                                                                    | Instructors: Dr. Joachim Blum; Dr. Claudia Görg; Erin Ross                                                                                                    |                                                         |   | Dr. Joachim Blum                                        |                          |                       |                     | C Sho               | w small group       |                |
| Displayed in timetable as: 05.806.111<br>Hours per week: 2<br>Language of instruction: Englisch<br>Min.   Max. participants: -   225<br>Smill group(s)<br>Translation Skills I A<br>Dr. Jaechin Blum<br>Mon. 15. Oct. 2018 [12:15]-Men. 11. Feb. 2010 [13:45]<br>Translation Skills I B<br>Dr. Jaechin Blum<br>Mon. 15. Oct. 2018 [12:15]-Men. 11. Feb. 2010 [13:45]<br>Translation Skills I B<br>Dr. Jaechin Blum<br>Mon. 15. Oct. 2018 [14:15]-Men. 11. Feb. 2010 [15:45]<br>Translation Skills I C<br>Dr. Jaechin Blum<br>Tue. 16. Oct. 2018 [14:15]-Men. 13. Feb. 2010 [15:45]<br>Translation Skills I D<br>Dr. Jaechin Blum<br>Tue. 16. Oct. 2018 [14:15]-Men. 13. Feb. 2010 [15:45]<br>Translation Skills I D<br>Dr. Jaechin Blum<br>Tue. 16. Oct. 2018 [14:15]-Men. 13. Feb. 2010 [15:45]<br>Translation Skills I D<br>Dr. Jaechin Blum<br>Tue. 16. Oct. 2018 [12:15]-Tue. 12. Feb. 2019 [15:45]<br>Translation Skills I D<br>Dr. Jaechin Blum<br>Tue. 16. Oct. 2018 [12:15]-Tue. 12. Feb. 2019 [15:45]<br>Translation Skills I D<br>Dr. Jaechin Blum<br>Tue. 16. Oct. 2018 [12:15]-Tue. 12. Feb. 2019 [15:45]<br>Translation Skills I D<br>Dr. Claudia Górg<br>Wed. 17. Oct. 2018 [12:15]-Tue. 12. Feb. 2019 [10:45]                                                                                                    | Event type: Exercise                                                                                                    |                                                         |   | Tue, 16. Oct. 2018 [12:1                                | 5]-Tue, 12. Feb.         | 2019 [13:45]          |                     | _                   |                     |                |
| Hours per week: 2<br>Language of instruction: Englisch<br>Min.   Max. participants: -   225       Translation Skills I D<br>Dr. Claudia Góng<br>Wed, 17. Oct. 2018 [12:15]-Wed, 13. Feb. 2019 [10:45]       Image: Show small group:<br>Translation Skills I A<br>Dr. Jacohim Blum       Image: Show small group       Image: Show small group       Image: Sh                                                                                                    | Displayed in timetable as: 05.886.111                                                                                                    |                                                         |   |                                                         |                          |                       |                     |                     |                     |                |
| Language of instruction: Englisch<br>Min. [ Max. participants: - [ 225<br>Smill group()<br>Translation Skills I A<br>Dr. Jacobim Blum<br>Mon. 15. Oct. 2018 [12:15]-Mon. 11. Feb. 2019 [13:45]<br>Translation Skills I B<br>Dr. Jacobim Blum<br>Mon. 15. Oct. 2018 [12:15]-Mon. 11. Feb. 2019 [15:45]<br>Translation Skills I C<br>Dr. Jacobim Blum<br>Mon. 15. Oct. 2018 [12:15]-Mon. 11. Feb. 2019 [15:45]<br>Translation Skills I C<br>Dr. Jacobim Blum<br>Mon. 15. Oct. 2018 [12:15]-Mon. 11. Feb. 2019 [15:45]<br>Translation Skills I C<br>Dr. Jacobim Blum<br>Mon. 15. Oct. 2018 [12:15]-Tue. 12. Feb. 2019 [15:45]<br>Translation Skills I D<br>Dr. Glaudis Górg<br>Wed, 17. Oct. 2018 [12:15]-Tue. 12. Feb. 2019 [13:45]<br>Translation Skills I D<br>Dr. Claudis Górg<br>Wed, 17. Oct. 2018 [12:15]-Tue. 12. Feb. 2019 [13:45]<br>Translation Skills I D<br>Dr. Claudis Górg<br>Wed, 17. Oct. 2018 [12:15]-Tue. 12. Feb. 2019 [13:45]<br>Translation Skills I D<br>Dr. Claudis Górg<br>Wed, 17. Oct. 2018 [12:15]-Tue. 12. Feb. 2019 [13:45]<br>Translation Skills I D<br>Dr. Claudis Górg<br>Wed, 17. Oct. 2018 [12:15]-Tue. 12. Feb. 2019 [13:45]<br>Translation Skills I D<br>Dr. Claudis Górg<br>Wed, 17. Oct. 2018 [12:15]-Tue. 12. Feb. 2019 [13:45]<br>Translation Skills I D<br>Dr. Claudis Górg<br>Wed, 17. Oct. 2018 [12:15]-Tue. 12. Feb. 2019 [13:45]<br>Translation Skills I D<br>Dr. Claudis Górg<br>Wed, 17. Oct. 2018 [12:15]-Tue. 12. Feb. 2019 [13:45]<br>Translation Skills I D<br>Dr. Claudis Górg<br>Wed, 17. Oct. 2018 [12:15]-Tue. 12. Feb. 2019 [13:45]<br>Translation Skills I D<br>Dr. Jacobim Blum                                                                                                    | Hours per week: 2                                                                                                    |                                                         |   | Translation Skills I D                                  |                          |                       |                     | _                   |                     |                |
| Min. J Max. participants: - J 225         Small group(5)         Translation Skills I A         Dr. Joschim Blum         Mon. 15. Oct. 2018 [12:15]-Mon. 11. Feb. 2019 [13:45]         Translation Skills I B         Dr. Joschim Blum         Mon. 15. Oct. 2018 [12:15]-Mon. 11. Feb. 2019 [15:45]         Translation Skills I B         Dr. Joschim Blum         Mon. 16. Oct. 2018 [12:15]-Mon. 11. Feb. 2019 [15:45]         Translation Skills I C         Dr. Joschim Blum         Tue, 16. Oct. 2018 [12:15]-Tue, 12. Feb. 2019 [13:45]         Translation Skills I D         Dr. Joschim Blum         Tue, 16. Oct. 2018 [12:15]-Tue, 12. Feb. 2019 [13:45]         Translation Skills I D         Dr. Claudia Görg         Wed. 17. Oct. 2018 [16:15]-Wed. 13. Feb. 2019 [D9:45]         Translation Skills I D         Dr. Claudia Görg         Wed. 17. Oct. 2018 [16:15]-Wed. 13. Feb. 2019 [D9:45]                                                                                                    | Language of instruction: Englisch                                                                                                    |                                                         | 1 | Dr. Claudia Görg                                        | (E) Mad 40 Cab           | 2010 100-451          |                     | C Sho               | w small group       |                |
| Translation Skills I E         Small group(4)       Translation Skills I E         Translation Skills I A       Wed. 17. Oct. 2018 [14:15]-Wed. 13. Feb. 2010 [13:45]       Image: Show small group         Mon. 15. Oct. 2018 [14:15]-Mon. 11. Feb. 2010 [13:45]       Image: Show small group       Registration cancellation audit         Mon. 15. Oct. 2018 [14:15]-Mon. 11. Feb. 2010 [15:45]       Image: Show small group       Registration cancellation audit         Mon. 16. Oct. 2018 [14:15]-Mon. 11. Feb. 2010 [15:45]       Image: Show small group       Office and the show small group         Translation Skills I D       Image: Show small group       Image: Show small group       Image: Show small group         Translation Skills I D       Image: Show small group       Image: Show small group       Image: Show small group         Vectauring Science       Image: Show small group       Image: Show small group       Image: Show small group         Translation Skills I D       Image: Show small group       Image: Show small group       Image: Show small group         Wed. 17. Oct. 2018 [8:15]-Wed. 13. Feb. 2019 [De:45]       Image: Show small group       Image: Show small group         Wed. 17. Oct. 2018 [8:15]-Wed. 13. Feb. 2019 [De:45]       Image: Show small group       Image: Show small group         Wed. 17. Oct. 2018 [8:15]-Wed. 13. Feb. 2019 [De:45]       Image: Show small group       Image: Show small group                                                                                                    | Min.   Max. participants: -   225                                                                                                    |                                                         | 1 | wed, 17. Oct. 2018 [08:1                                | toj-wea, 13. Feb         | 2019 [09:40]          |                     |                     |                     |                |
| Small group(s)       Erin Ross       To solve small groups:         Translation Skills I A       Image: Show small group       Wed. 17. Oct. 2018 [14:15]-Wed. 13. Feb. 2019 [15:45]       Image: Show small group         Translation Skills I A       Image: Show small group       Mon. 15. Oct. 2018 [12:15]-Mon. 11. Feb. 2019 [15:45]       End Ross       Wed. 17. Oct. 2018 [14:15]-Wed. 13. Feb. 2019 [15:45]         Translation Skills I B       Image: Show small group       Image: Show small group       Mage: Show small group         Mon. 15. Oct. 2018 [14:15]-Mon. 11. Feb. 2019 [15:45]       Image: Show small group       Mage: Show small group         Translation Skills I D       Image: Show small group       Image: Show small group       Mage: Show small group         Translation Skills I D       Image: Show small group       Image: Show small group       Mage: Show small group         Vel. 17. Oct. 2018 [16:15]-Wed. 13. Feb. 2019 [15:45]       Image: Show small group       Mage: Show small group         Translation Skills I D       Image: Show small group       Image: Show small group       Mage: Show small group         Vel. 17. Oct. 2018 [16:15]-Wed. 13. Feb. 2019 [08:45]       Image: Show small group       Mage: Show small group         Wed. 17. Oct. 2018 [16:15]-Wed. 13. Feb. 2019 [08:45]       Image: Show small group       Mage: Show small group         Wed. 17. Oct. 2018 [16:15]-Wed. 13. Feb. 2019 [08:45]       Image: Show small gr                                                                                                    |                                                                                                    |                                                         | 1 | Translation Skills I E                                  |                          |                       |                     |                     |                     |                |
| This occupes is divided into the following small groups:         Translation Skills I A         Dr. Josehim Blum       Image: Show small group         Registration Skills I A         Dr. Josehim Blum       Image: Show small group         Registration Skills I B         Dr. Josehim Blum       Image: Show small group         Ameridephase       Vorlesungszeit       Bio 2016       Registration Decidin         Translation Skills I B       Image: Show small group       Image: Show small group       I                                                                                                    | Small group(s)                                                                                                    |                                                         |   | Erin Ross                                               |                          |                       |                     | C Sho               | w small grou        |                |
| Translation Skills I A         Registration Skills I A         Dr. Jaechim Blum         Registration Skills I B         Translation Skills I B         Dr. Jaechim Blum         Registration Skills I B         Dr. Jaechim Blum         Show small group         Registration Skills I B         Dr. Jaechim Blum         Show small group         Registration Skills I C         Dr. Jaechim Blum         Show small group         Jamil group         Vorlesungszel 16:10:2018       11:10:2018       11:10:2018       11:10:2018       11:10:2018       11:10:2018       11:10:2018       11:10:2018       11:10:2018       11:10:2018       11:10:2018       11:10:2018       11:10:2018       11:10:2018       11:10:2018       11:10:2018       11:10:2018       11:10:2018       11:10:2018       11:10:2018       11:10:2018       11:10:2018       11:10:2018       11:10:2018       11:10:2018 <th c<="" td=""><td>This course is divided into the following small groups:</td><td></td><td>/</td><td>Wed, 17. Oct. 2018 [14:1</td><td>15]-Wed, 13. Feb</td><td>2019 [15:45]</td><td></td><td></td><td>ar shian group</td></th>                                                                                                    | <td>This course is divided into the following small groups:</td> <td></td> <td>/</td> <td>Wed, 17. Oct. 2018 [14:1</td> <td>15]-Wed, 13. Feb</td> <td>2019 [15:45]</td> <td></td> <td></td> <td>ar shian group</td> | This course is divided into the following small groups: |   | /                                                       | Wed, 17. Oct. 2018 [14:1 | 15]-Wed, 13. Feb      | 2019 [15:45]        |                     |                     | ar shian group |
| Dr. Jaechim Blum       Registration Skills I B       End       End       Decadim Blum         Aligemente       Haustanneldsphase       Vorlesungszeit       58.00218       05.07218       06.072018       06.072018       06.072018       06.072018       06.072018       06.072018       06.072018       06.072018       06.072018       06.072018       06.072018       06.072018       06.072018       06.072018       06.072018       06.072018       06.072018       06.072018       06.072018       06.072018       06.072018       06.072018       06.072018       06.072018       06.072018       06.072018       06.072018       06.072018       06.072018       06.072018       06.072018       06.072018       06.072018       06.072018       06.072018       06.072018       06.072018       06.072018       06.072018       06.072018       06.072018       06.072018       06.072018       06.072018       06.072018       06.072018       06.072018       06.072018       06.072018       06.072018       06.072018       06.072018       06.072018       06.072018       06.072018       06.072018       06.072018       06.072018       06.072018       06.072018       06.072018       06.072018       06.072018       06.072018       06.072018       06.072018       06.072018       06.072018       06.072018       <                                                                                                    | Translation Skills I A                                                                                                    | 1                                                       |   |                                                         |                          |                       |                     |                     |                     |                |
| Mon. 15. Oct. 2018 [12:15]-Mon. 11. Feb. 2019 [13:45]         End solution         End solution         En                                                                                                    | Dr. Joachim Blum                                                                                                    | C Show small group                                      |   | Registration periods                                    |                          |                       |                     |                     |                     |                |
| Translation Skills I B       Algermaticshing Skills V       Algermaticshing Skills V       Content Skills V       Content Skills V       Conten Sk                                                                                                    | Mon, 15. Oct. 2018 [12:15]-Mon, 11. Feb. 2019 [13:45]                                                                                                    | /                                                       |   | Phase                                                   | Block                    | Start                 | End                 | End                 | Deadline for        |                |
| Dr. Joschim Blum       Image: Show small group       Image: Show small group       Image: Show small group         Ammeldephase       Image: Show small group       Image: Show small group       Image: Show small group         Dr. Joschim Blum       Image: Show small group       Image: Show small group       Image: Show small group         Dr. Joschim Blum       Image: Show small group       Image: Show small group       Image: Show small group         Dr. Claudia Görg       Image: Show small group       Image: Show small group       Image: Show small group         Wed. 17. Oct. 2018 [08:15]: Wed. 13. Feb. 2019 [09:45]       Image: Show small group       Image: Show small group         Show small group       Image: Show small group       Image: Show small group       Image: Show small group         Dr. Claudia Görg       Image: Show small group       Image: Show small group       Image: Show small group         Wed. 17. Oct. 2018 [08:15]: Wed. 13. Feb. 2019 [09:45]       Image: Show small group       Image: Show small group         Small group is displayed       Show small group       Image: Show small group       Image: Show small group                                                                                                    | Translation Skills I B                                                                                                    | 1                                                       |   | Allgemeine                                              | Vorlesungszei            | 18.06.2018            | 05.07.2018          | 05.07.2018          | 05.07.2018          |                |
| Mon. 15. Oct. 2018 [14:15]-Mon. 11. Feb. 2019 [15:45]         12:00         12:00         12:00         12:00         12:00         12:00         12:00         12:00         12:00         12:00         12:00         12:00         12:00         12:00         12:00         12:00         12:00         12:00         12:00         12:00         12:00         12:00         12:00         12:00         12:00         12:00         12:00         12:00         12:00         12:00         12:00         12:00         12:00         12:00         12:00         12:00         12:00         12:00         12:00         12:00         12:00         12:00         12:00         12:00         12:00         12:00         12:00         12:00         12:00         12:00         12:00         12:00         12:00         12:00         12:00         12:00         12:00         12:00         12:00         12:00         12:00         12:00         12:00         12:00         12:00         12:00         12:00         12:00         12:00         12:00         12:00         12:00         12:00         12:00         12:00         12:00         12:00         12:00         12:00         12:00         12:00         12:00         12:00         12:00         12:00         <                                                                                                    | Dr. Joschim Blum                                                                                                    | C Show small group                                      |   | Hauptanmeldephase                                       |                          | 13:00<br>08:10:2018   | 13:00               | 13:00               | 13:00               |                |
| Translation Skills I C         Show small group         Appointments           Translation Skills I D         Dr. Josedhin Slum         Show small group           Translation Skills I D         Dr. Claudia Görg         Wed. 17. Oct. 2018 [12:15]-Wed, 13. Feb. 2019 [10:45]           Wed. 17. Oct. 2018 [12:15]-Wed, 13. Feb. 2019 [10:45]         Show small group                                                                                                    | Mon, 15. Oct. 2018 [14:15]-Mon, 11. Feb. 2019 [15:45]                                                                                                    | - \                                                     |   | 2. Anmeldephase                                         | Vorlesungsze             | t 13:00               | 13:00               | 13:00               | 13:00               |                |
| Translation Skills I C           Appointments           Tue, 16. Oct. 2018 [12:15]-Tue, 12. Feb. 2019 [13:45]         Task and more than the structure of the structure of                                                                                                    |                                                                                                    | ····· \                                                 |   | <ol> <li>Anmeldephase<br/>(Restplatzvergabe)</li> </ol> | Vorlesungszei            | t 15.10.2018<br>13:00 | 19.10.2018<br>21:00 | 19.10.2018<br>21:00 | 19.10.2018<br>21:00 |                |
| Dr. Jeann sium       Appointents         Tue, 16. Oct. 2018 [12:15]-Tue, 12. Feb. 2019 [13:45]       Image: Show small group         Translation Skills I D       Dr. Jaachim Blum         Dr. Claudie Görg       Image: Show small group         Wed, 17. Oct. 2018 [18:15]-Wed, 13. Feb. 2019 [19:45]       Image: Show small group         Small group is displayed                                                                                                    | Translation Skills I C                                                                                                    | _                                                       |   |                                                         |                          |                       |                     |                     |                     |                |
| Under to:         Under Status         Under Status         Under Status         Norm         Instructors         Instructors           Translation Skills I D         Dr. Claudia Górg         Mon. 15. Oct. 2018         14:15         15:45         01:491 P110         Dr. Joachim Blum           Mon. 20: Oct. 2018 (08:15)-Wed, 13. Feb. 2019 (08:45)         Show small group         Mon. 20: Oct. 2018         14:15         15:45         01:491 P110         Dr. Joachim Blum           Mon. 20: Oct. 2018 (08:15)-Wed, 13. Feb. 2019 (08:45)         Small group is displayed         Small group is displayed                                                                                                    |                                                                                                    | Show small group                                        |   | Appointments                                            |                          |                       |                     |                     |                     |                |
| Translation Skills I D         2         Mon. 22. Oct. 2018         14:15         15:45         01 491 P110         Dr. Jaechim Blum           Dr. Claudia Görg         3         Mon. 22. Oct. 2018         14:15         15:45         01 491 P110         Dr. Jaechim Blum           Wed. 17. Oct. 2018 [08:15]-Wed, 13. Feb. 2019 [09:45]         Small group is displayed                                                                                                    | Tue, 16. Oct. 2018 [12:15]-Tue, 12. Feb. 2019 [13:46]                                                                                                    |                                                         |   | Date<br>1 Mon. 15. Oct. 2018                            | From To<br>14:15 15:4    | Room<br>5 01.491      | P110                | Dr. Joschim Bl      | Im                  |                |
| Dr. Claudia G6rg<br>Wed. 17. Oct. 2018 [D8:15]-Wed. 13. Feb. 2019 [D9:45] Show small group<br>Small group is displayed                                                                                                    | Translation Skills   D                                                                                                    |                                                         |   | 2 Mon, 22. Oct. 2018                                    | 14:15 15:4               | 5 01 491              | P110                | Dr. Joachim Bl      | um                  |                |
| Wed, 17. Oct. 2018 [D8:15]-Wed, 13. Feb. 2019 [D8:45] Small group is displayed                                                                                                    | Dr. Claudia Görg                                                                                                    | Show small group                                        |   | 3 Mon, 29. Oct. 2018                                    | 14:15 15:4               | 5 01 491              | P110                | Dr. Joachim Bl      | ım                  |                |
|                                                                                                    | Wed, 17. Oct. 2018 [08:15]-Wed, 13. Feb. 2019 [09:45]                                                                                                    | Show shan group                                         |   | Sm                                                      | all gro                  | up is                 | displa              | ved                 |                     |                |
|                                                                                                    |                                                                                                    |                                                         | 1 |                                                         |                          |                       |                     |                     |                     |                |
|                                                                                                    |                                                                                                    |                                                         |   |                                                         |                          |                       |                     |                     | Jo                  |                |

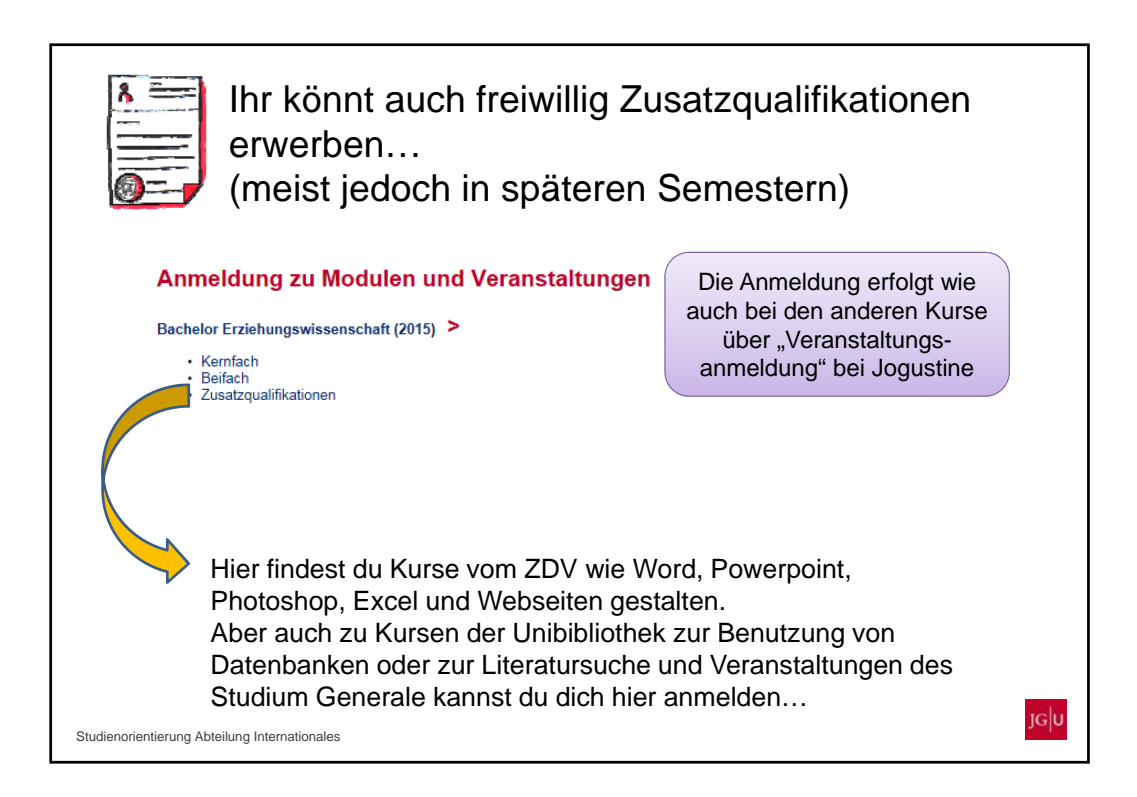

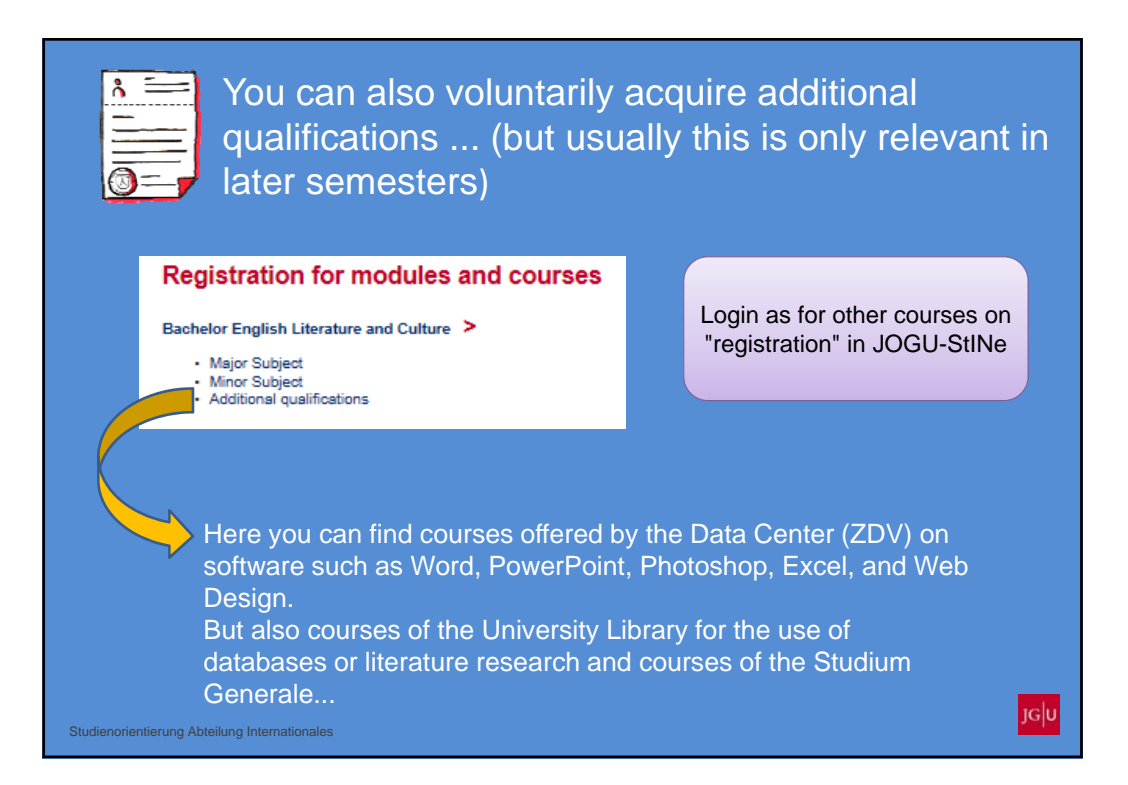

Über den Anmeldestatus wirst du von JOGU-StiNe per E-Mail auf deinen Uni-Account informiert oder du kannst selbst auf JOGU-StINe nachschauen:

| Module/Veranstaltungen | Name: Anna Regenauer a                          | m: 22.03.2018 um    | 13:30 Uhr       |                         |       |         |         |          |
|------------------------|-------------------------------------------------|---------------------|-----------------|-------------------------|-------|---------|---------|----------|
| Anmeldestatus          |                                                 |                     |                 |                         |       |         |         |          |
| Anmeldung              | Meine Anmeldu                                   | ngen                |                 |                         |       |         |         |          |
| Meine Module           | Schwebende Anmeldunoe                           | 0                   |                 | Coburok                 | anda  |         |         |          |
| Meine Veranstaltungen  |                                                 |                     |                 | Scriwer                 | ende  | (* *)   |         | Anmeldur |
| Prüfungen              | Keine schwebenden Anm                           | eldungen            |                 | Anmeld                  | ungen |         |         |          |
| Andula/                |                                                 |                     |                 |                         |       |         |         |          |
| /iodule/               | Akzeptierte Anmeklungen                         |                     |                 | Akzept                  | ierte | 6.3     |         |          |
| /eranstaltung          | Veranstaltung<br>Dozenten                       |                     |                 | Anmold                  | ingon | Teil    | n.jAnm. |          |
| Anmeldestatus          | Zeitraum                                        |                     |                 | Anneiu                  | ungen | edits   |         |          |
|                        | Daniel Gónol                                    | ie sapans i         |                 |                         |       | 60   48 |         |          |
|                        | Mi, 18. Okt. 2017 [18.00                        | - Mi, 7, Feb. 2018  | [20:00]         |                         |       |         |         |          |
|                        | 11.023.590 Metafaktisc                          | he Gestaltung - Vo  | m Perücken, Lan | dkarten und Karbonoptik |       |         |         |          |
|                        | Matthias Ries                                   |                     |                 |                         |       | 15   5  |         |          |
|                        | Do, 26. Okt. 2017 [14:00                        | ]-Fr, 24. Nov. 201. | 7 [14:00]       |                         |       |         |         |          |
|                        | 05.890.220 Strukturen                           | ostasiatischer Spr  | achen           |                         |       | 80   80 |         |          |
|                        | Dr. phil. Linkin Sun<br>M. 18. Okt. 2017 [16:00 | I - M. 7. Feb. 2018 | [18:00]         |                         |       | 3,0     |         |          |
|                        |                                                 |                     |                 |                         |       |         |         |          |
|                        |                                                 |                     |                 |                         |       | _       |         |          |
|                        | Abgelehnte Anmeldungen                          |                     |                 | Abaele                  | hnte  | ( )     |         |          |
|                        | Keine abgelehrten Anmel                         | dungen              |                 | Anmold                  | indon | ( L     |         |          |
|                        |                                                 |                     |                 | Anneiu                  | ungen |         |         | IG       |

You will receive an e-mail by JOGU-StINe on your university email account including information about your registration status or you can look it up directly at JOGU-StINe

|                                 | MESSAGES/DATES                                | STUDIES                          | SERVICE                       | APPLICATION/REGISTRATION | COURSE CATALOGUE          | HELP                                  |
|---------------------------------|-----------------------------------------------|----------------------------------|-------------------------------|--------------------------|---------------------------|---------------------------------------|
| Registration status             | Name: Koichiro Hase                           | ogawa on: 22.03.2                | 018 <b>on:</b> 12:51          |                          |                           |                                       |
| Neg-Bolien                      | My registrati                                 | ions                             |                               |                          |                           |                                       |
| My courses                      | Pending registration                          | 5                                |                               | pending (                | × ×                       | Registrati                            |
| minations                       | No pending registrat                          | ions                             |                               | registrations            |                           |                                       |
| odules/Courses                  |                                               |                                  |                               |                          |                           |                                       |
| → registration                  | Accepted registratio                          | ns                               |                               | accented /               |                           |                                       |
| status                          | Course offering<br>instructors<br>Time period |                                  |                               | registrations            | Max. Reg.part.<br>Credits |                                       |
|                                 | 02.029.116 Data C                             | ollection in Sport               | Science - Grp. 2              | 2                        |                           | Details                               |
|                                 | Tue, 17. Apr. 2018                            | (08.00) - Tue, 3. Ji             | an winter<br>ul. 2018 [10:00] |                          | 41 40                     | Cancel                                |
|                                 | 02.098.104a Empir                             | rical Research Me                | thods                         |                          | 0.02                      |                                       |
|                                 | Prof. Dr. Michael D<br>Tue, 5. Dec. 2017      | oppelmayr<br>14:00] - Tue, 6. Fe | b. 2018 [16:00]               |                          | -   187                   |                                       |
|                                 | Rejected registration                         | 15                               |                               | rejected                 |                           |                                       |
|                                 | Two referred registrat                        | N/12:-                           |                               | registrations            | $\sim$                    |                                       |
|                                 |                                               |                                  |                               |                          |                           |                                       |
| tudienorientierung Abteilung li | nternationales                                |                                  |                               |                          |                           | · · · · · · · · · · · · · · · · · · · |

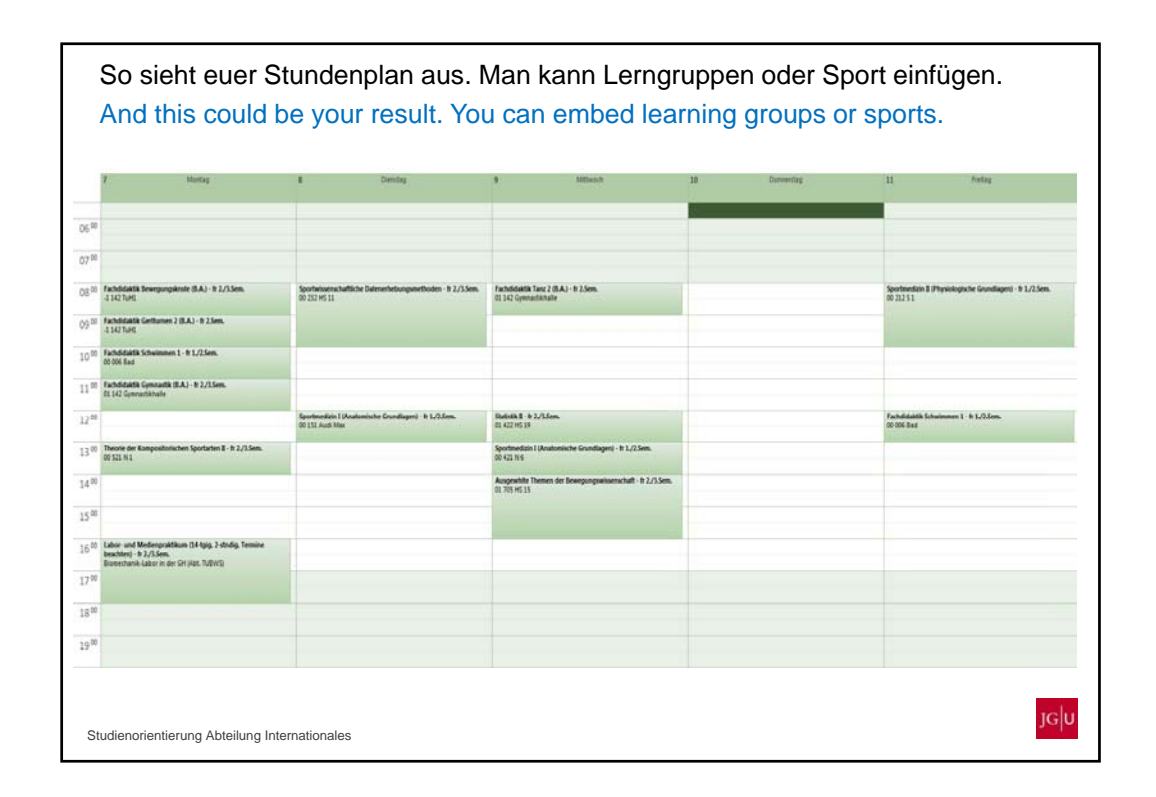

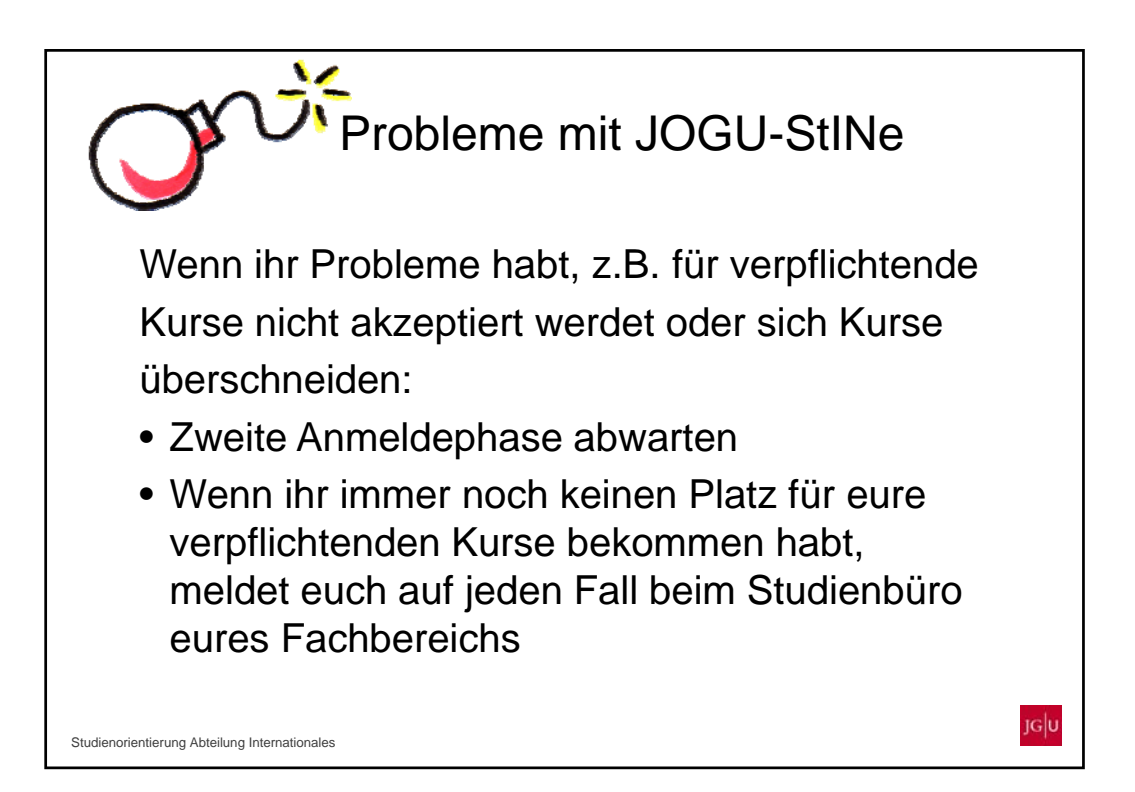

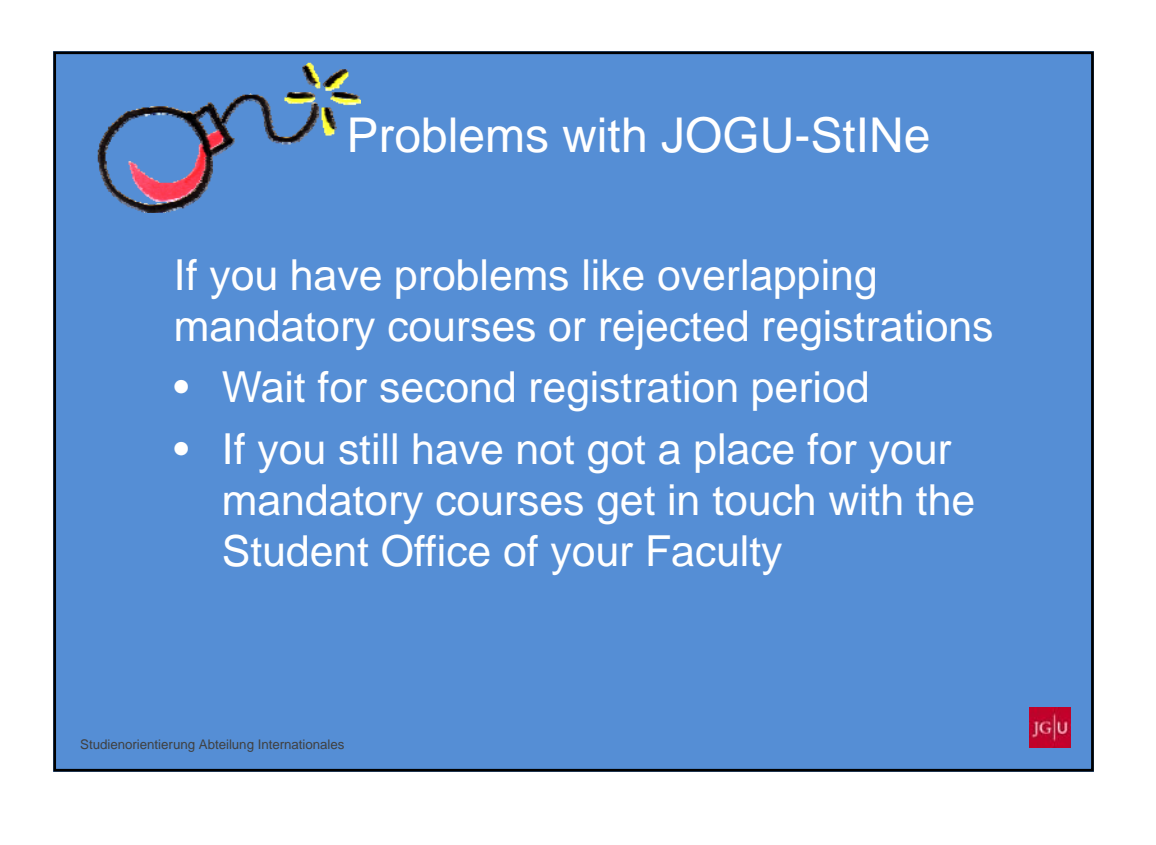

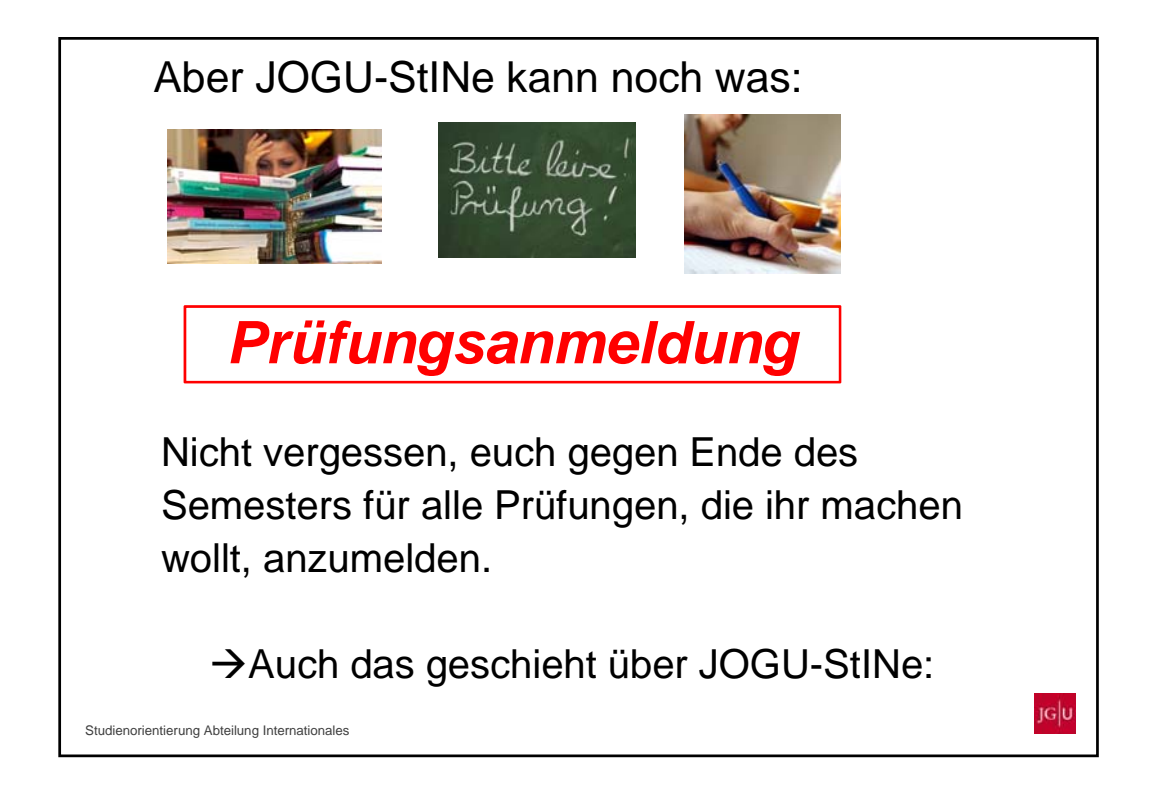

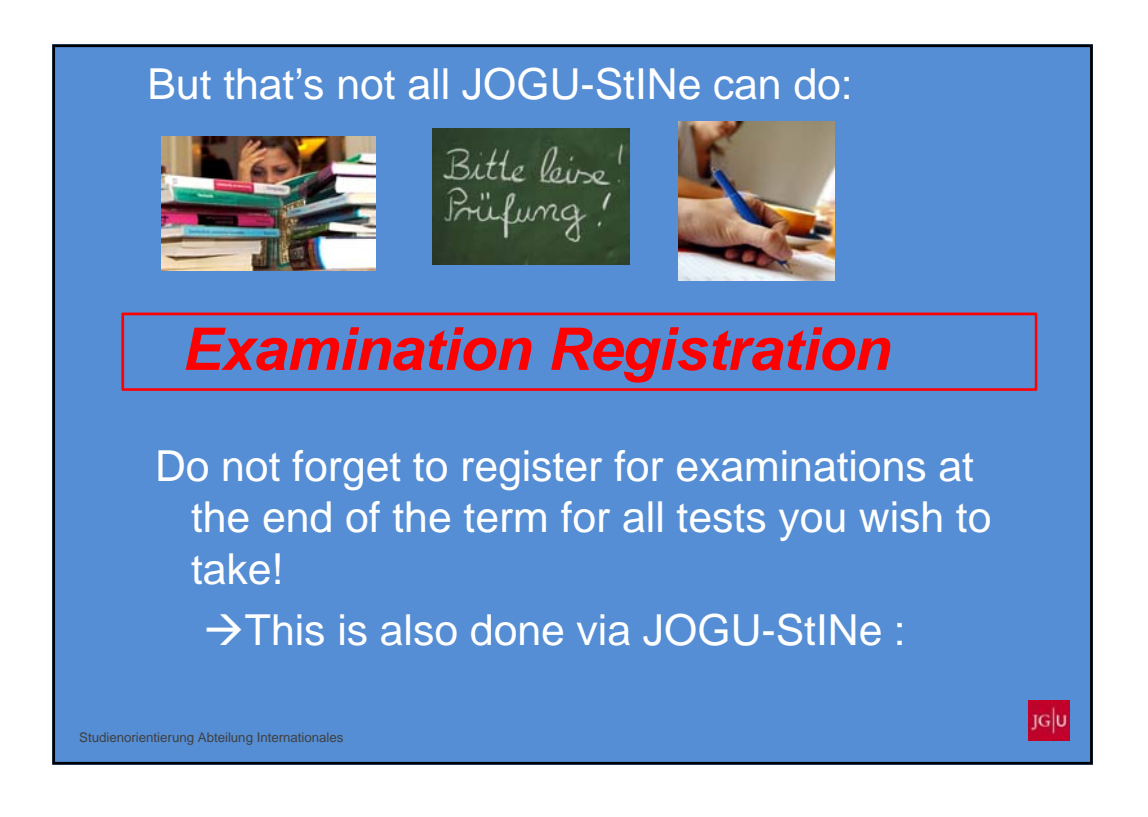

|                                                                      |                         | Prüfun<br>→F                    | gen<br><sup>P</sup> rüfungs         | anmeldung                          |                      |                                  |                |
|----------------------------------------------------------------------|-------------------------|---------------------------------|-------------------------------------|------------------------------------|----------------------|----------------------------------|----------------|
|                                                                      | NACHFICHTEN/TERMINE     | STUDIUM                         | SERVICE                             | BEWERBUNG/REGISTRIERUNG            | VORLESU              | IGSVERZEICHNIS                   | HILFE          |
| Module/Veranstaltungen Prüfungen Angemeldete Prüfungen/Prüfungsliste | Name: Koichiro Hasegawa | am: 22.03.2018 u<br>Prüfungen 1 | m: 14:24 Uhr<br><b>für Koichirc</b> | ) Hasegawa                         |                      |                                  |                |
| · Prüfungsanmeldung                                                  | Prüfungen               |                                 |                                     |                                    |                      |                                  |                |
| Ergebnisse                                                           | Wählen Sie ein Semeste  | e                               |                                     |                                    |                      |                                  |                |
|                                                                      | - Veranstaltungs-/M     | odulsemester: Wis               | e 2017/18 🗸 💽                       | Aktualisieren                      |                      |                                  |                |
| Kontakt                                                              |                         |                                 |                                     |                                    |                      | C M                              | eine Prüfungen |
|                                                                      | Nr. Verans              | staltung/Modul F                | Prüfung                             |                                    |                      | Datum                            |                |
|                                                                      | M.02.029.A01 BA.M01     | : Sportwissensch                | aftliche Grundlag                   | en und Methodenlehre               |                      |                                  |                |
|                                                                      |                         |                                 | lausur Sportwiss                    | enschaftliche Grundlagen 1. Termin |                      | Di, 20. Feb. 2018 16:00<br>18:00 | - Ausgewählt   |
|                                                                      |                         |                                 | lausur Sportwiss                    | enschaftliche Grundlagen 1. Termin |                      | k.Terminbuchung                  | ·              |
|                                                                      | M.02.029.A02 BA.M02     | : Bewegung und                  | Fraining                            |                                    |                      |                                  |                |
|                                                                      |                         |                                 | (lausur Trainings                   | und Bewegungswissenschaft 1. Te    | min                  | Fr, 23. Feb. 2018 13:00<br>15:00 | -              |
|                                                                      |                         |                                 | Clausur Trainings                   | und Bewegungswissenschaft 1. Te    | min                  | k.Terminbuchung                  |                |
|                                                                      | M.02.029.A05.11 BA.M05  | ia: Sportpsycholog              | gie und quantitati                  | ve Methoden                        |                      |                                  |                |
|                                                                      |                         |                                 | (lausur zu Sportp<br>. Termin       | sychologie, Quant. Forschungsmeth  | oden und Statistik I | Do, 15. Feb. 2018 16:0<br>17:30  | Ausgewähl      |
|                                                                      |                         | ر<br>ات میں م                   | (lausur zu Sporto                   | sychologie. Quant. Forschungsmeth  | oden und Statistik I | k.Terminbuchung                  |                |
|                                                                      | M.02.029.A06 BA.M       | Es erscr                        | neinen ai<br>n mich ar              | ie Prulungen, lur<br>melden kann   | ız) 1. Termin        | Di, 20. Feb. 2018 08:15<br>14:00 | le.            |
|                                                                      |                         |                                 |                                     |                                    | z) 1. Termin         | k.Terminbuchung                  |                |
|                                                                      | . 10                    | ACHTU                           | NG: ANI                             | VIELDEPHASEN                       | Termin               | Mo, 19. Feb. 2018 08:1<br>17:00  | 5-             |
|                                                                      |                         | <u> </u>                        | BEACH                               | IIEN !!!                           | Termin               | k.Terminbuchung                  |                |
|                                                                      | - (I)                   | (meis                           | t mitten                            | im Semester)                       |                      |                                  | JG             |
| Studienorientierung Abteilung                                        | Internationales         | •                               |                                     |                                    |                      |                                  |                |

|                                     |                                                                                                    | Examinat<br>→Examin        | ions<br>ation Registration           | <i>[</i> ]       | GU<br>StiNe Das       | StudienIn |
|-------------------------------------|----------------------------------------------------------------------------------------------------|----------------------------|--------------------------------------|------------------|-----------------------|-----------|
| N                                   | MESSAGES/DATES                                                                                                    | TUDIES SERVICE             | APPLICATION/REGISTRATION             | COURSE CATALOGUE | HELP                  |           |
| Modules/Courses                     | Name: Koichiro Hasegawa                                                                                                    | on: 22.03.2018 on: 14:18   |                                      |                  |                       |           |
| Examinations                        |                                                                                                    |                            |                                      |                  |                       |           |
| Registered examinations             | Exams offered f                                                                                                    | or registration for        | Koichiro Hasegawa                    |                  |                       |           |
| Exam registrations                  | France                                                                                                    | -                          | -                                    |                  |                       | _         |
| Results                             | Choose a semester                                                                                                    |                            |                                      |                  |                       |           |
| Contact                             | Course/Mod                                                                                                    | ule semester: WiSe 2017/18 | Refresh                              |                  |                       |           |
|                                     |                                                                                                    |                            |                                      |                  | <b></b>               | My exams  |
|                                     | No. Course                                                                                                    | module Exam                |                                      | Date             |                       | -         |
|                                     | M.02.029.A01 Module                                                                                                    | 1 B.A.: Fundamentals and M | sthodology of Sport Science          |                  |                       |           |
|                                     |                                                                                                    | Klausur Sportwi            | ssenschaftliche Grundlagen 1. Date   | Tue, 20.         | Feb. 2018 16:00-18:00 | Selected  |
|                                     |                                                                                                    | Klausur Sportwi            | ssenschaftliche Grundlagen 1. Date   | Time the         | j                     |           |
|                                     | M.02.029.A02 Module                                                                                                    | 2 B.A.: Human Movement an  | d Exercise                           |                  |                       |           |
|                                     |                                                                                                    | Klausur Training           | s- und Bewegungswissenschaft 1. Date | Fri, 23.         | eb. 2018 13:00-15:00  |           |
|                                     |                                                                                                    | Klausur Training           | s- und Bewegungswissenschaft 1. Date | Time the         | 1                     |           |
|                                     | M.02.029.A05.11 Module                                                                                                    | 5.1 B.A.: Sportpsychology  |                                      |                  |                       |           |
|                                     |                                                                                                    | Written Examina            | tion 1. Date                         | Th 15            | eb. 2018 16:00-17:30  | Selected  |
|                                     |                                                                                                    | All oxomo tho              | t vou oro oligible to                | register for     |                       |           |
|                                     | M.02.029_A06 Mod                                                                                                    | All exams tha              | i you are eligible to                | register for     |                       |           |
|                                     |                                                                                                    |                            | are displayed                        |                  | Feb. 2018 08:15-14:00 |           |
|                                     |                                                                                                    |                            | alo diopiayou                        |                  | C-1. 0040.00.45 47.00 |           |
|                                     |                                                                                                    | PLEASE NC                  | TE: REGISTRATIO                      | ON is only       | Peb. 2010 06:15-17:00 |           |
|                                     |                                                                                                    | <b>S</b> neosible          |                                      | Incrined         |                       |           |
|                                     |                                                                                                    | possible                   | during a specified                   | i period         |                       |           |
|                                     |                                                                                                    | (usually in                | the middle of the se                 | emester)         |                       | and the   |
|                                     |                                                                                                    | (accounty in               |                                      |                  |                       | JG U      |
| Studienorientierung Abteilung Inter | mationales                                                                                                    | •                          |                                      |                  |                       |           |
|                                     | and the second second se |                            |                                      |                  |                       |           |

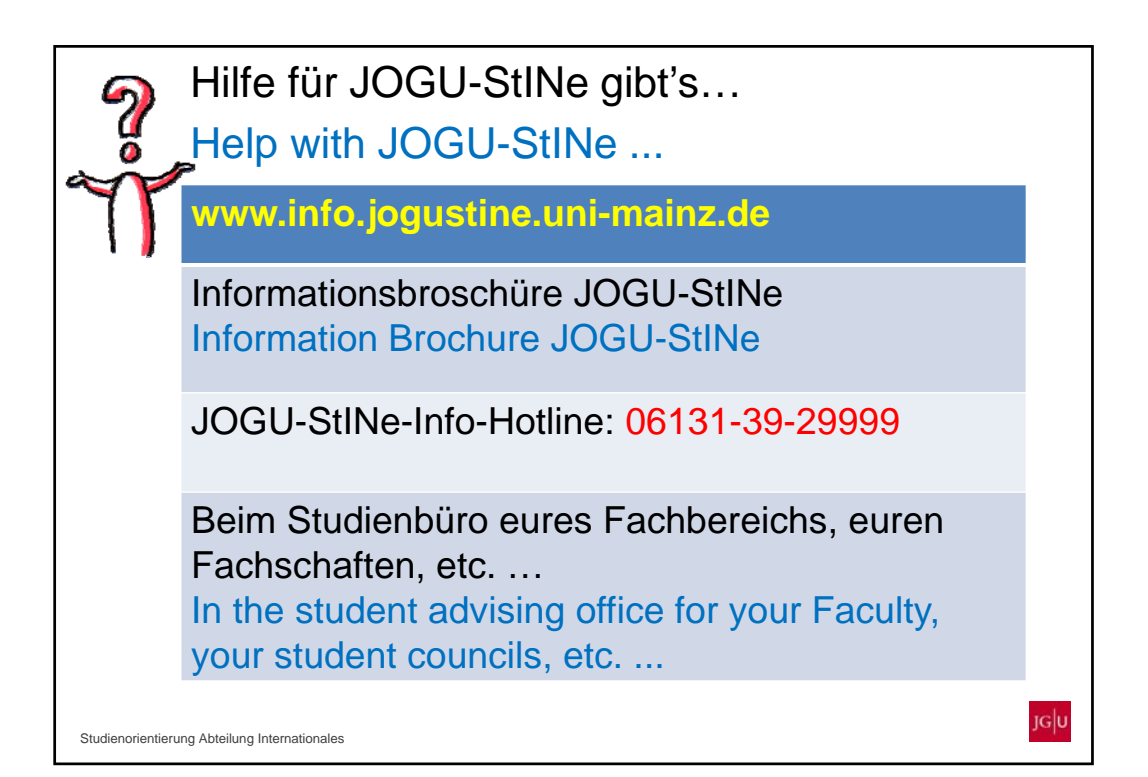

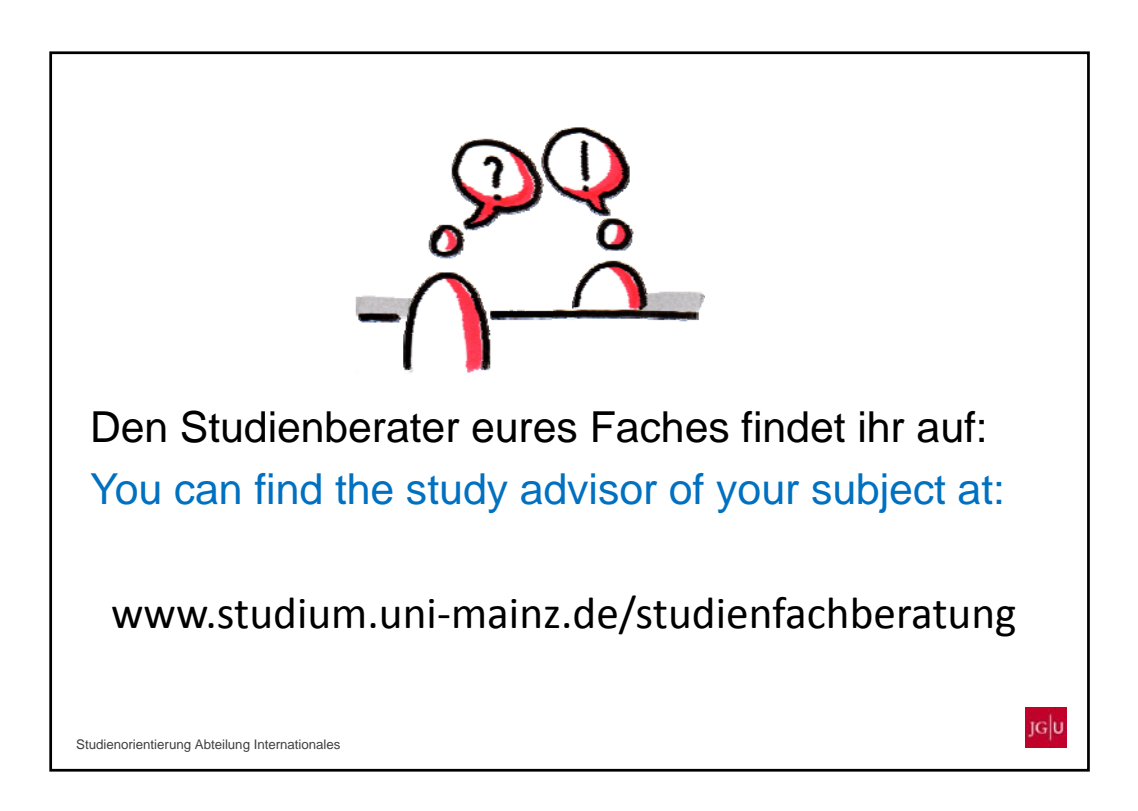

| Weiteres Programm:<br>Further schedule:                                             |                                                                         |  |  |  |  |
|-------------------------------------------------------------------------------------|-------------------------------------------------------------------------|--|--|--|--|
| z l                                                                                 | at                                                                      |  |  |  |  |
| 1. Essen in der Mensa                                                               | 1. Lunch at Mensa (cafeteria)                                           |  |  |  |  |
| - Mit Gutschein                                                                     | - You can use your voucher                                              |  |  |  |  |
| - Nur Theke 1                                                                       | - Counter 1 only                                                        |  |  |  |  |
| <ul> <li>Eigener Sitzbereich mit<br/>Getränken bereits auf dem<br/>Tisch</li> </ul> | <ul> <li>Own seating area including drinks<br/>on the tables</li> </ul> |  |  |  |  |
|                                                                                     | e e e e e e e e e e e e e e e e e e e                                   |  |  |  |  |
| 2. Stadtführung morgen, 15                                                          | 2. Guided tour of Mainz, tomorrow, 3<br>p.m.                            |  |  |  |  |
| Treffpunkt: Schillerplatz                                                           | Meeting point: Schillerplatz                                            |  |  |  |  |
| (Fastnachtsbrunnen)                                                                 | (Fastnachtsbrunnen)                                                     |  |  |  |  |
| Studienorientierung Abteilung Internationales                                       | օրել                                                                    |  |  |  |  |

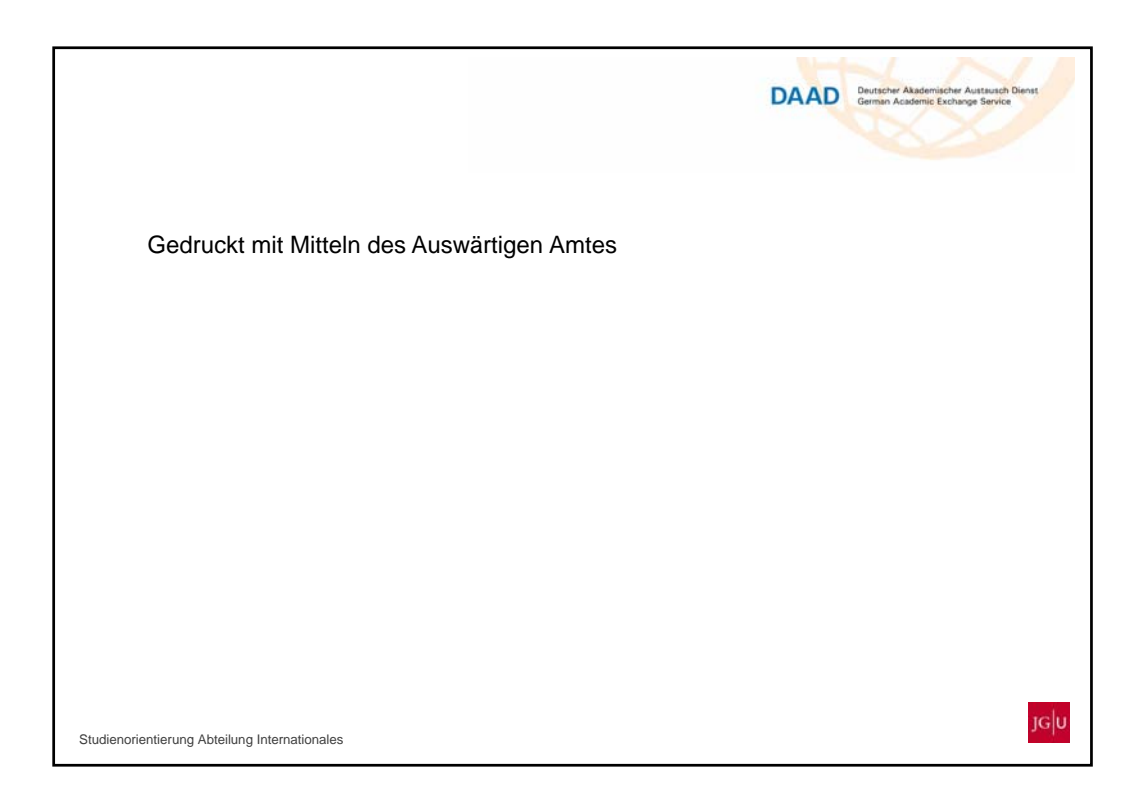